2025.03.27 改訂

# 日鉄デッキプレート設計支援システム NSMP Steel Decks Design Support System 利用マニュアル

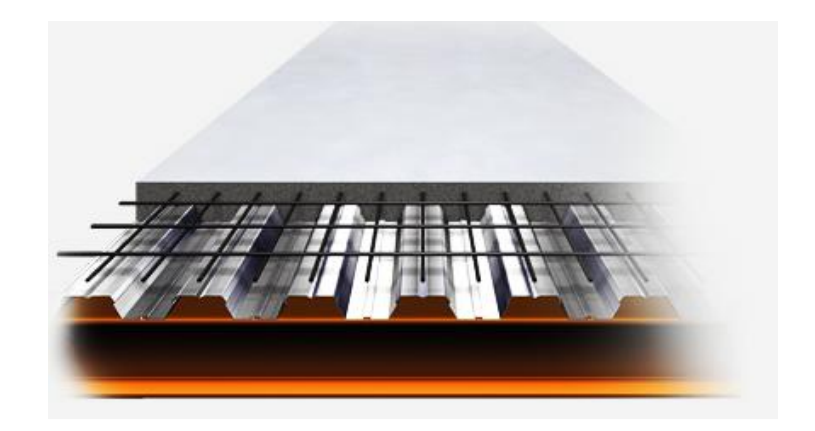

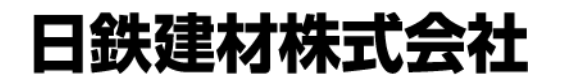

NIPPON STEEL METAL PRODUCTS CO., LTD.

| ユーザー登録                             | p.3  |
|------------------------------------|------|
| ログイン                               | p.5  |
| 登録情報の編集、ログイン通知/2段階認証の設定            | p.6  |
| ■床                                 |      |
| 新規検討                               | p.7  |
| ケーススタディ出力                          | p.9  |
| 計算書出力                              | p.10 |
| 床スラブ断面出力                           | p.11 |
| 仕様書出力                              | p.12 |
| 【Revit <sup>®</sup> 連携】書出          | p.13 |
| ■屋根                                |      |
| 新規検討                               | p.14 |
| NBR工法①NBR工法のタイプ選択                  | p.16 |
| NBR工法②耐火時間、支持条件、デッキ種類、デッキ使用材料の設定   | p.17 |
| NBR工法③併用する水平ブレースの仕様設定(タイプC・Dのみ)    | p.18 |
| NBR工法④固定荷重・積載荷重、支持スパン、NBRグリッド仕様の設定 | p.19 |
| NBR工法⑤デッキプレート接合仕様の設定               | p.20 |
| NBR工法⑥NBR工法判定基準、風圧力条件・積雪荷重の設定      | p.22 |
| NBR工法⑦NBR工法の検討 チェックリスト             | p.23 |
| ケーススタディ出力                          | p.24 |
| 計算書出力                              | p.25 |
| ■型枠(フラットデッキ)                       |      |
| 新規検討                               | p.27 |
| ケーススタディ出力                          | p.28 |
| 計算書出力                              | p.29 |
| ■共通機能                              |      |
| 履歴参照・編集                            | p.30 |
| 入力画面の縦・横レイアウト切替                    | p.31 |

# トップページ (https://decks.ns-kenzai.co.jp/)

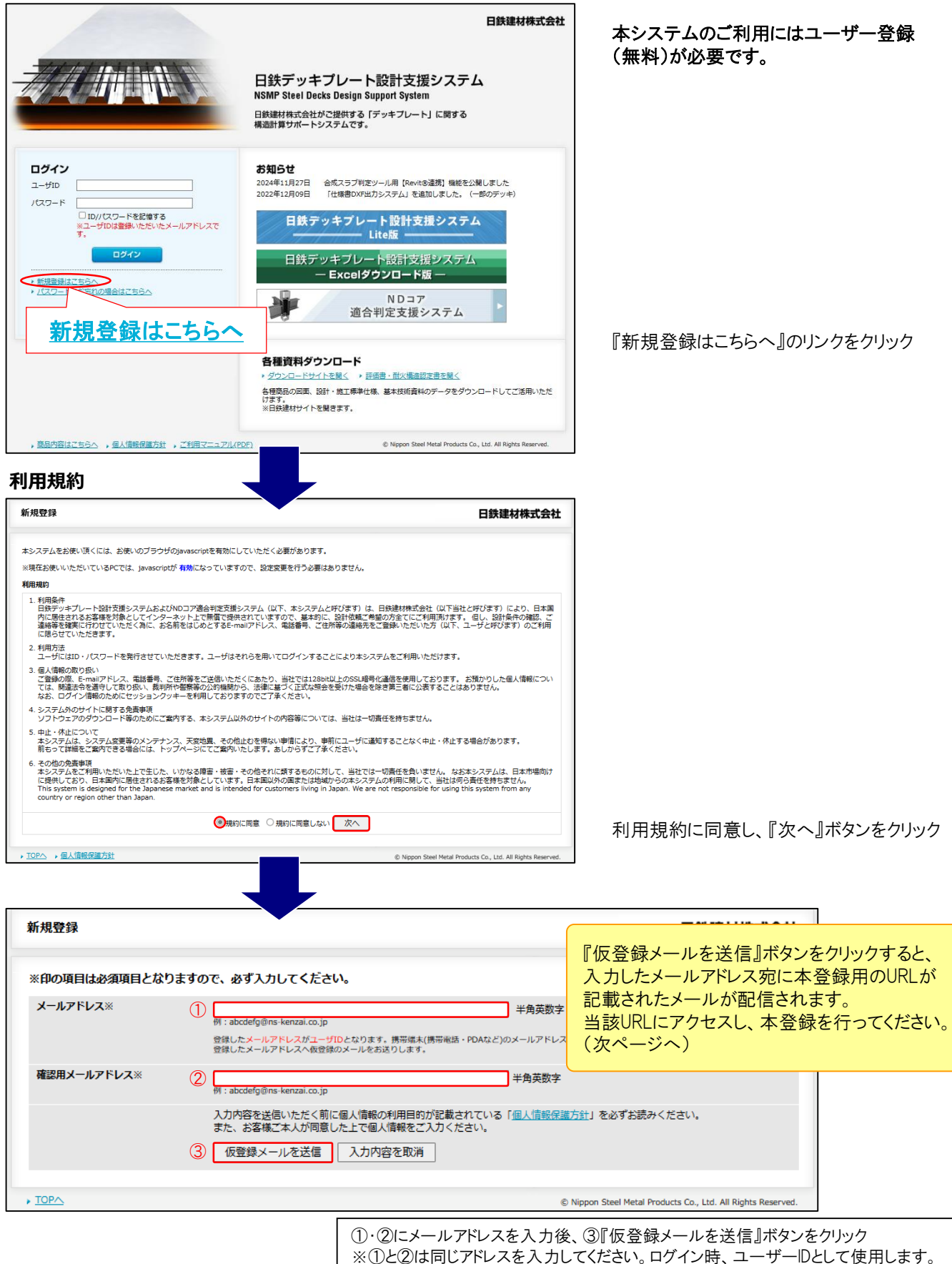

# 新規登録画面

仮登録確認メールに添付された本登録用URLをクリックすると、以下の画面が開きます。

| 新規登録                       |                                                             | 失建材株式会社 |
|----------------------------|-------------------------------------------------------------|---------|
| ※印の項目は必須項目は                | こなりますので、必ず入力してください。                                         |         |
| ユーザーID                     |                                                             |         |
| パスワード※                     | 1 「<br>パイフン(-)、アンダーパー(_)で、6文字以上、16文字以内で入力してください。            |         |
| 恩用パスワード※                   | (2) 半角英数字                                                   |         |
|                            | (3) 登録元アメールにノスワードを記載しない □                                   |         |
| 人情報                        |                                                             |         |
| お名前※                       | ④ 全角漢字                                                      |         |
| ふりがな※                      | <ul> <li>● 例: Bit大郎</li> <li>◆ 魚7とうがな</li> </ul>            |         |
| 0.## <i>~</i>              |                                                             |         |
| <b>企業名</b><br><u> 朝</u> 第2 |                                                             |         |
| 8764<br>(191               |                                                             |         |
| 109                        |                                                             |         |
|                            |                                                             |         |
|                            | 都進府県「選択してください▼」                                             |         |
|                            | 市区町村                                                        |         |
|                            | mi TTUIA<br>                                                |         |
|                            | 例:外神田 4-14-1                                                |         |
|                            | ビル・マンション名                                                   |         |
|                            | 例:秋葉原UDX 13F                                                |         |
| 6清黄号※                      | 例:03-6625-6000 - 二 半角英数字                                    |         |
| FAX番号                      | 11 - 半角英数字                                                  |         |
| お知らせメール                    | <ul> <li>(12) □ お知らせメールの配信を希望する場合チェックしてください</li> </ul>      |         |
|                            | 入力内容を送信いただく前に個人情報の利用目的が記載されている「 <u>個人情報保護方針</u> 」を必ずお読みください |         |
|                            | また、お客様に本入が何思いた」で個人頂報をこ入りてたさい。<br>入力内容を確認する 入力内容を取消          |         |
|                            |                                                             |         |
|                            |                                                             |         |
|                            | 『ハリドシ台を唯認する』バダンをソリソソ                                        |         |
|                            |                                                             |         |
|                            |                                                             |         |
|                            |                                                             |         |
|                            | $\bullet$                                                   |         |
|                            |                                                             |         |
|                            | 上記項目を入力し、登録                                                 | 完了です。   |

トップページより、ユーザーID・パスワードを入力し、ログインしてください。

# ログイン

# トップページ

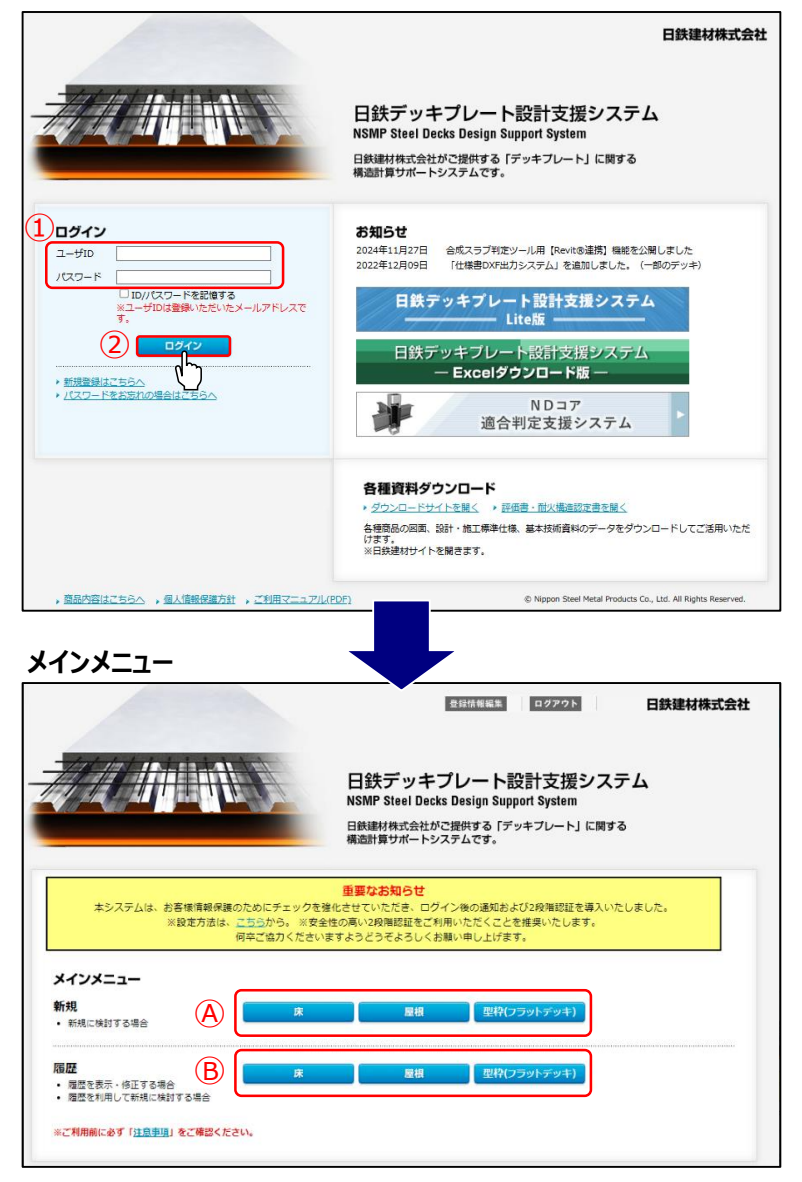

①登録した「ユーザーID」・「パスワード」を入力

②『ログイン』ボタンをクリック

設計検討する部位を 『床』/『屋根』/『型枠(フラットデッキ)』から選択 なお,新規検討の場合は④から、 過去保存した履歴を参照・修正する場合は® から選択してください。

以降は選択に応じて各ページを参照ください。 [④新規検討の場合] 『床』⇒<u>p.7</u> 『屋根』⇒<u>p.14</u> 『型枠(フラットデッキ)』⇒<u>p.27</u> [⑧履歴を参照・編集する場合] ⇒p.30

# ログイン後の画面

|                                               | E NI                                     | ]鉄デッキフ<br>SMP Steel Decks<br>融計算サポートシス | レート設計支援システム<br>Design Support System<br><sup>選供する「デッキフレート」に関する</sup><br><sup>テムです。</sup> |  |
|-----------------------------------------------|------------------------------------------|----------------------------------------|------------------------------------------------------------------------------------------|--|
| 本システムは、お客様情報保護の)                              | ためにチェックを強化させ                             | <b>見なお知らせ</b><br>けていただき、ログイ            | 、後の過知だと102日間間はな増えいたしました。                                                                 |  |
| 2段爆悶証はお書<br>設定方法は、二                           | 8様の方で設定をお願いい<br><u>ちら</u> から。 何辛ご協力く<br> | たしますが、ご利用u<br>ださいますようどうそ               | いただくことを推奨いたします。<br>「よろしくお願い申し上げます。                                                       |  |
| 2月編編2日はおき<br>設定方法は、三<br>メインメニュー<br>新規<br>・ 新規 | 8様の方で設定をお願いい、<br>ちらから。 何卒ご協力く:<br>卑      | たしますが、ご利用い<br>ださいますようどうそ<br>屋根         | いただくことを推奨いたします。<br>よろしくお願い申し上げます。<br>型枠(プラットジッキ)                                         |  |

①登録したユーザーID・パスワードでログイン

② 登録情報編集 ボタンをクリック

登録情報編集画面では、以下の変更および更新が 可能です。

- ・パスワードの変更
- ・登録情報の更新
- ・ログイン通知/2段階認証の設定変更※

### ※ログイン通知/2段階認証とは?

- ご利用者様の情報保護のための対策です。
- ▶ログイン通知・・・ログインがあったことをメールにて通知します。 (ログインに心当たりのない場合は、PWの変 更をお願いします。)
   ▶2段階認証・・・ID,PWを入力後、メールにセキュリティコードを 送信します。そのコードを入力いただくことで、

达信しま9。そのユートを入力 本人確認を行います。

# 【ログイン通知/2段階認証の設定方法】

設定変更はこちらからお願いいたします。

[初期設定]

-ログイン通知:必要に応じて -2段階認証:不要

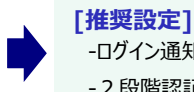

-ログイン通知:毎回 -2段階認証:必要に応じて※

※2段階認証は、"毎回"とする方が安全性は高いですが、 煩わしくなることを 想定し、"必要に応じて"を推奨いたします。

▼設定内容について

# [毎回]

-ログイン通知 / 二段階認証を毎ログイン時に送信します※

# [必要に応じて]

- -以下の条件に該当する場合、設定に応じたログイン通知 あるいは2段階認証を行います。
  - ・ログイン実績の無い場所・PCあるいはブラウザからのアクセス
- ・前回のログインから相当の時間が空いてからのアクセス
- ・その他システム側で定める条件

# [不要]

-送信されません

※ログイン通知と2段階認証の両方が該当する場合は、2段階 認証を優先します

# 登録情報編集画面

| 登録情報編集                               | ログアウト 日鉄連材株式会社                                                                         |
|--------------------------------------|----------------------------------------------------------------------------------------|
| 編集内容入力<br>・ 編集する内容を下記にご入力いただき、「入力内容を | 1 恋する」ポタンをクリックしてください。                                                                  |
| ユーザーID                               | ns-kenzai@example.co.jp<br>※ユーザーID(メールアドレス)の変更は、decksupport@ns-kenzai.co.jp へお知らせください。 |
| パスワード                                |                                                                                        |
| パスワード(確認用)                           | */パスワード変更時のみ再入力してください                                                                  |
| ログイン通知メール設定                          | ○毎回 ○必要に応じて ◉不要                                                                        |
| 2段階認証ログイン設定                          | ○毎回 ○必要に応じて ⑧不要                                                                        |
|                                      | ※ログイン通知メールおよび2段階認証ログインの設定方法は、ごちらから                                                     |
| お名前                                  | 日建大郎                                                                                   |
| お名前(ふりがな)                            | にっけんたろう                                                                                |
| 企業名                                  | 日鉄建材株式会社                                                                               |
| 部署名                                  |                                                                                        |
| 性別                                   | ○男性  ○女性                                                                               |
| 郵便番号                                 | 101 -0021                                                                              |
| 都道府県                                 | 東京部                                                                                    |
| 市区町村                                 | 千代田区外神田                                                                                |
| 番地                                   | 4-14-1                                                                                 |
| ビル・マンション名                            | 秋樂康UDX 13F                                                                             |
| 電話番号                                 | 03 - 1234 - 5678                                                                       |
| FAX番号                                |                                                                                        |
| お知らせメール                              | ☑ お知らせメールの配信を希望する場合チェックしてください                                                          |
|                                      | 入力内容を確認する                                                                              |

# 床-新規検討(1/2)

# 床 新規入力画面

床 ボディ情報入力

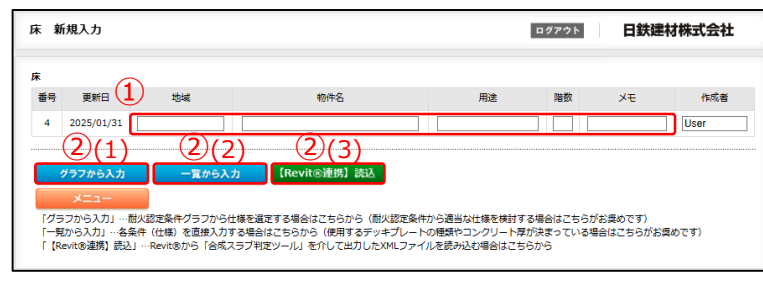

耐火床2時間/一方向性スラブ単純・連続支持

ログアウト

入力画面

日鉄建材株式会社

- ヘッド情報を入力します。(任意) ②ボディ情報の入力方法は下記の3通りです。 ・耐火認定条件から仕様選定する場合 →(1)『グラフから入力』ボタンをクリック ・デッキプレートの種類が決まっている場合 →(2)『一覧から入力』ボタンをクリック ⇒次ページへ ·XMLファイルから設計条件を読み込む場合
- →(3)『【Revit®連携】読込』ボタンをクリック ⇒詳細はp.13へ
- いずれの入力方法も計算書出力形式は同じです。

# (例)

"HYPFR-1.0 山上60mm(1時間耐火) 連続支 持"で設計する場合

 ①耐火時間・スラブ種類タブの 『耐火床1時間/合成スラブ連続支持』を選択

②グラフ内の"HYPER1.0-60"の曲線をクリック (※③から直接入力も可能)

③設計荷重・スパン等を入力

④接合部の検討をする場合は『接合部検討を入 力する『ボタンをクリックし、接合部の設計条件を 入力(下図参照)

※一方向性スラブの場合は使用しません。

⑤条件入力完了後、『確定』ボタンをクリック

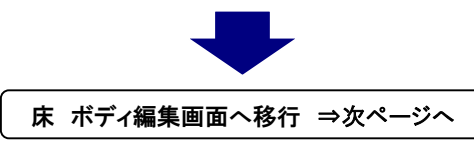

上記④で『接合部検討を入力する』ボタンをク リックすると、左のポップアップ画面が開きます。 柱スパン、接合方法、ピッチ等を入力します。 『決定』ボタンを押すと、上の画面に戻ります。

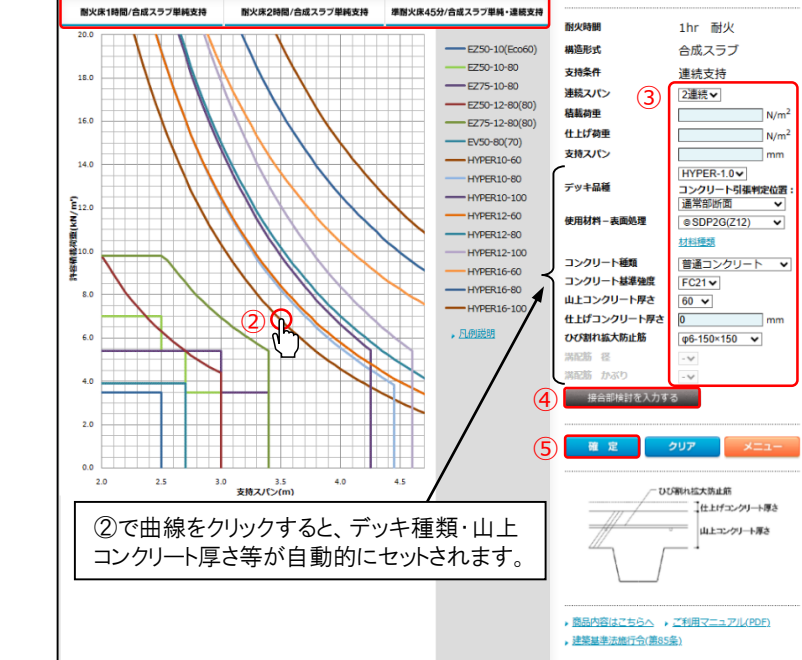

# ▼接合部検討 条件入力画面

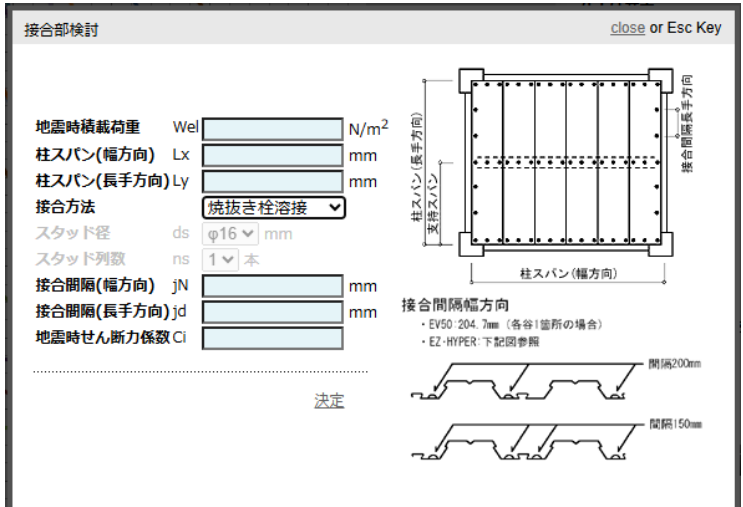

日鉄デッキプレート設計支援システム 利用マニュアル ©NIPPON STEEL METAL PRODUCTS CO., LTD. All Rights Reserved.

# 7

# 床 ボディ情報入力画面[グラフから入力] 1

耐火床2時間/合成スラブ連続支持

# 床-新規検討(2/2)

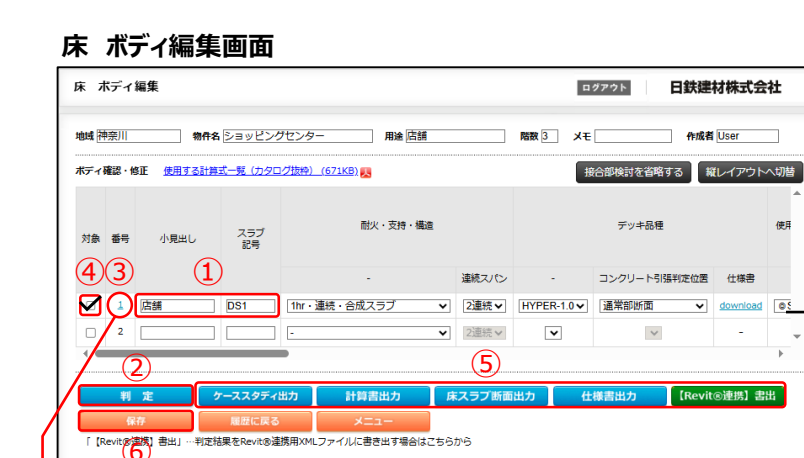

構スクロール

①必要に応じて、「小見出し」、「スラブ記号」を記入 (計算書の件名の後ろに表示されます。) ※ヘッド情報入力画面で『一覧から入力』ボタンを 選択した場合は、各設計条件を入力してください。 また、接合部検討を実施する場合は、画面右上の 接合部検討を追加する ボタンをクリックし、設計条 件を入力してください。

②全項目入力後、『判定』ボタンをクリック 横レイアウトの場合は各行右端、縦レイアウトの 場合は各列下端の判定欄②'に設計条件に対 する判定"OK"/"NG"と、"OK"の場合は該当す る耐火認定番号が表示されます。

|              | 目説明図 | 接合部検討     | すを省略する     | 3             |                |               | 判定<br>データを変更した際は<br>ボタンを再度押して | 判定<br>データを変更した際は「判定」<br>ボタンを再度押して下さい |      |           |      |    |   |
|--------------|------|-----------|------------|---------------|----------------|---------------|-------------------------------|--------------------------------------|------|-----------|------|----|---|
|              | 言方法  | スタッド<br>径 | スタッド<br>列数 | 接合間隔<br>(幅方向) | 接合間隔<br>(長手方向) | 地震時<br>せん断力係数 | 耐火認定番号                        | 耐火                                   | 施工時  | スラブ<br>検討 | 接合部  | 番号 |   |
|              | -    | mm        | *          | mm            | mm             | -             | <u> </u>                      |                                      | 1013 | 10.13     | 1011 |    |   |
|              |      | -•        | -•         | 200           | 600            | 0.3           |                               |                                      |      |           |      | 2  | - |
| $\mathbf{X}$ | •    |           |            |               |                |               |                               |                                      |      |           |      |    |   |

使用

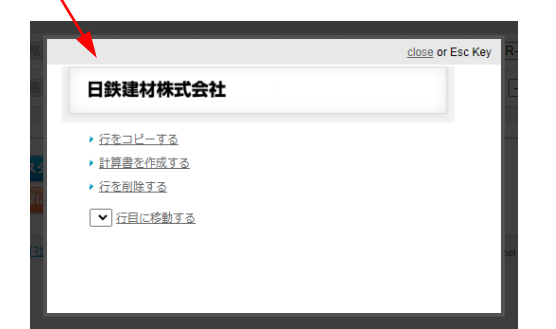

③行(列)をコピー,または削除する場合,行(列)番号をクリックすると 左図のようにポップアップが表示されます。『行(列)をコピーする』をク リックすると、選択した次の行(列)に同じ設計条件が複製されます。

④判定後、各種出力を実施したい行(列)にチェック

⑤計算書等出力 各機能の説明は下記を参照ください。

⑥『保存』ボタンをクリックし、入力内容を履歴に保存

### ▼出力機能説明

・ケーススタディ出力 ⇒p.9

各行(列)の設計条件と判定結果の一覧表をPDF形式で出力します。

# ·計算書出力 ⇒p.10

各行(列)の構造計算書をPDF形式で出力します。

# ・床スラブ断面出力 ⇒<u>p.11</u>

検討した床スラブ断面(デッキ品種・コンクリート山上厚さ・仕上げ厚さ・ひび割れ拡大防止筋など)の図面データを DXF形式で出力します。設計図書内のスラブリスト等に活用いただけます。

# ・仕様書出力 ⇒p.12

判定"OK"となった設計条件を、設計・施工標準仕様書に自動反映したDXF形式で出力します。

# ·【Revit<sup>®</sup>連携】書出 ⇒p.13

設計条件と判定結果をAutodesk Revit®に連携可能なXML形式のファイルに書き出します。また、便利な使い方とし て、他のユーザーに設計条件を共有することも可能です。

# 床-ケーススタディ出力

# 床 ボディ編集画面

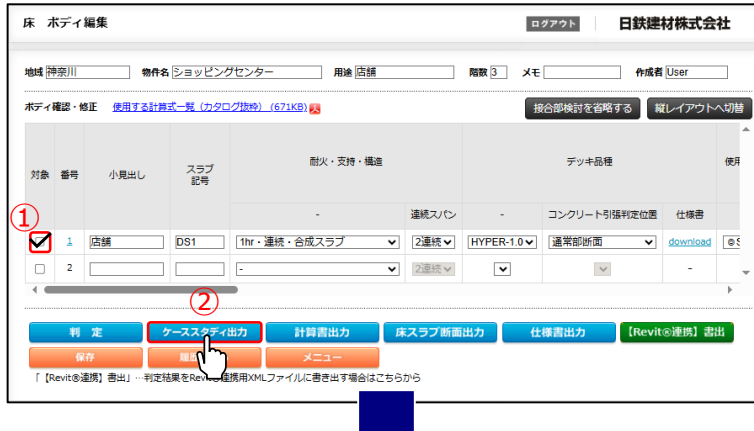

①判定後、『ケーススタディ出力』の対象としたい 行(列)にチェック

②『ケーススタディ出力』ボタンをクリック

# ▼床 ケーススタディ出力例(PDF)

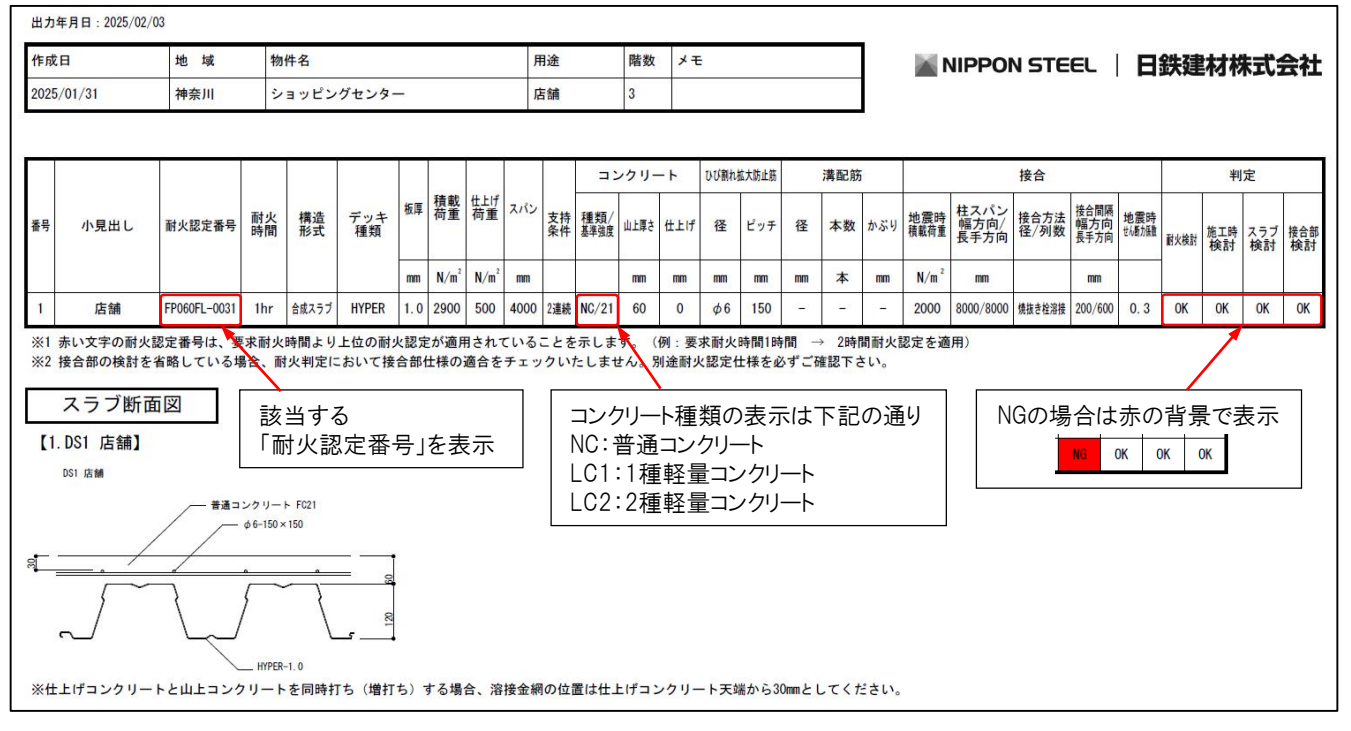

# 床-計算書出力

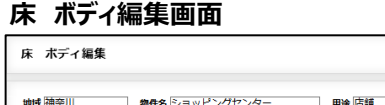

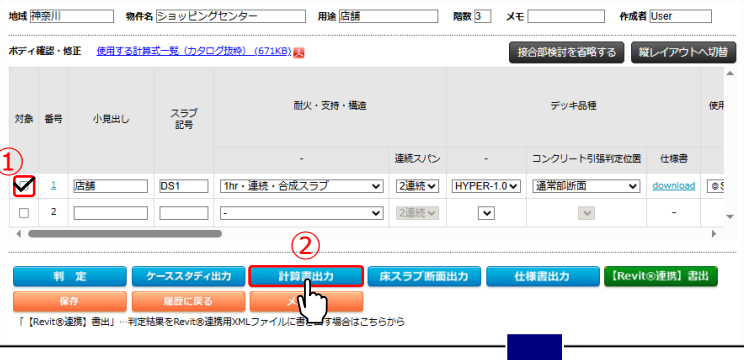

ログアウト

日鉄建材株式会社

# ▼床 計算書出力例(PDF)

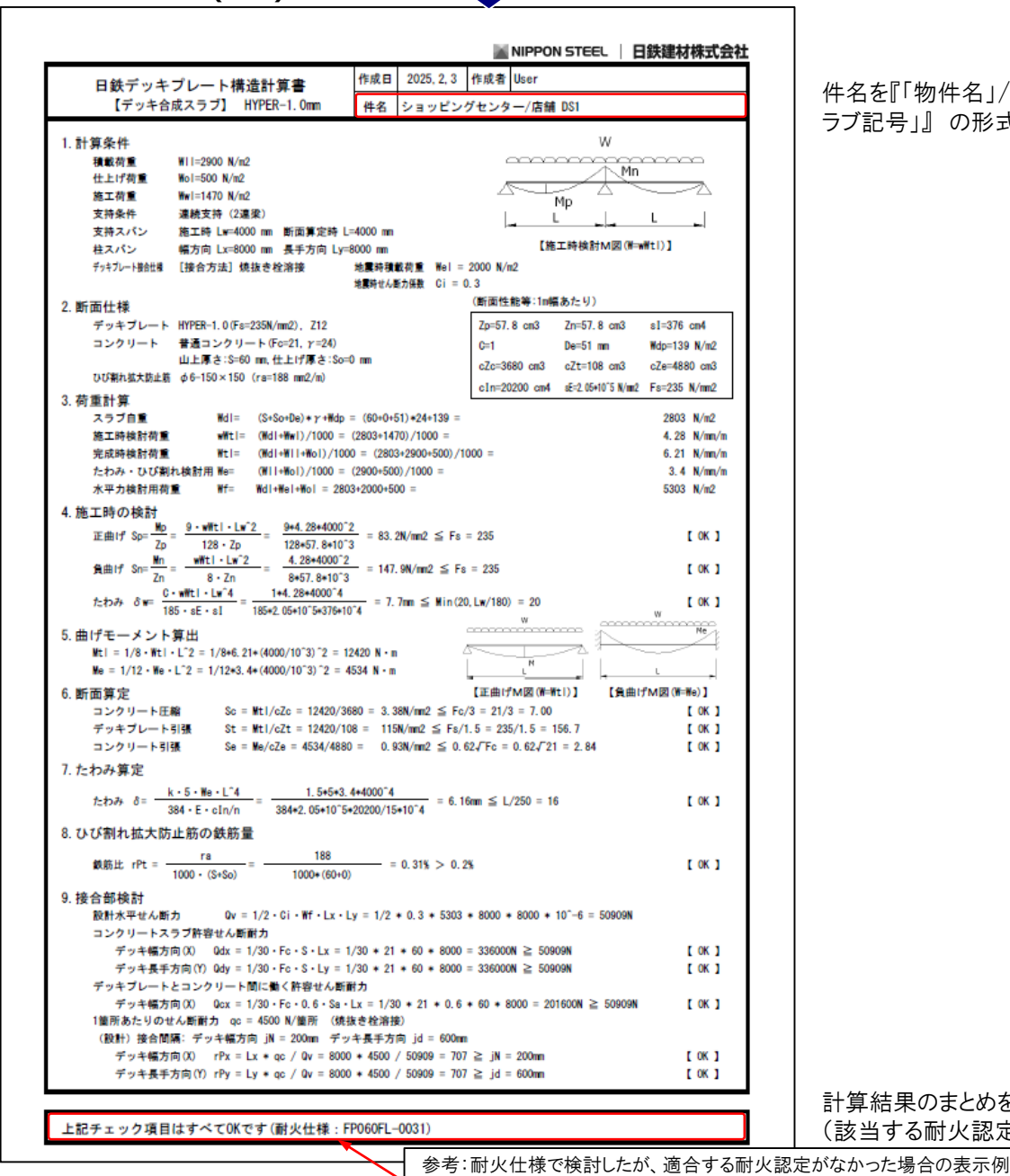

①判定後、『計算書出力』の対象としたい行 (列)にチェック

②『計算書出力』ボタンをクリック

件名を『「物件名」/「小見出し」「ス ラブ記号」』の形式で表示

計算結果のまとめを表示。 (該当する耐火認定番号を表示)

上記チェック項目はすべてOKです(耐火仕様:適合する耐火仕様はありません)

日鉄デッキプレート設計支援システム 利用マニュアル ©NIPPON STEEL METAL PRODUCTS CO., LTD. All Rights Reserved.

# 床 ボディ編集画面

|   | 床オ                                  | <b>、</b> ディ  | 編集            |      |                   |          |                 |         |           |          | Π        |            | 快建材株式会     | 社  |
|---|-------------------------------------|--------------|---------------|------|-------------------|----------|-----------------|---------|-----------|----------|----------|------------|------------|----|
|   | 地域 東京部 物件名 オフィスビル 用途 軍務室            |              |               |      |                   |          |                 | 階数 4    | жŧ        | •        | 作成者 User |            |            |    |
|   | ポディ確認・修正 使用する計算式一覧(カタログ抜枠)(671KB) 🛃 |              |               |      |                   |          |                 | Ħ       | 合部検討を追加する | 縦レイアウト   | へ切替      |            |            |    |
|   | 対象                                  | 番号           | 小見出し          |      | スラブ<br>記号         |          | 耐火·支            | 持・構造    |           |          |          | デッキ品種      |            | 6  |
| C | 1)                                  |              |               |      |                   |          | -               |         | 連続スパン     | -        |          | コンクリート引張判定 | 位置 仕様書     |    |
|   |                                     | 1            |               |      | DS1               | 1hr・連続   | ・合成スラブ          | ~       | 2連続▼      | EZ50-1.2 | ~        | $\sim$     | download   | 05 |
|   |                                     | 2            |               |      | DS2               | 1hr・連続   | ・合成スラブ          | ~       | 2連続▼      | EZ75-1.2 | ~        | ~          | download   | 8  |
|   |                                     | 3            |               |      | DS3               | 1hr・単純   | ・合成スラブ          | ~       | 2連続 🗸     | EZ75-1.6 | ~        | ~          | download   | 0  |
|   |                                     | 4            |               |      |                   | -        |                 | ~       | 2連続 ~     | ~        |          | ~          | -          | -  |
|   | •                                   |              |               |      |                   |          |                 |         | 2         |          |          |            |            | Þ  |
|   |                                     | 判            | 定             | ケー   | マスタディト            | 助        | 計算書出力           | ג נ     | ミスラブ断面    | i出力      | 仕        | 様書出力       | Revit®連携】書 | 出  |
|   | ſ (R                                | نة<br>evit®; | (存<br>重携] 書出」 | 判定結果 | 履歴に戻る<br>をRevit®連 | 携用XMLファ・ | メニュー<br>イルに書き出す | 場合はこちら: | , (L)     |          |          |            |            |    |

①判定後、『床スラブ断面出力』の対象としたい 行(列)にチェック

②『床スラブ断面出力』ボタンをクリック

検討した床スラブ断面(デッキ品種・コンクリート山上厚さ・仕上げ厚さ・ひび割れ拡大防止筋など)の図面データをDXF 形式で出力します。設計図書内のスラブリスト等に活用いただけます。

### 【対応品種】

合成スラブ用デッキプレート EZ50、EZ75、EZ50-S、EZ75-S、HYPER、CYNOS、EV50

一方向性スラブ用デッキプレート UKA、V50A

### 【注意事項】

・システムの仕様上、判定"NG"の断面も出力されます。必ず、判定"OK"となる設計条件を確認のうえ、ご利用ください。

### ▼床 床スラブ断面出力例(DXF)

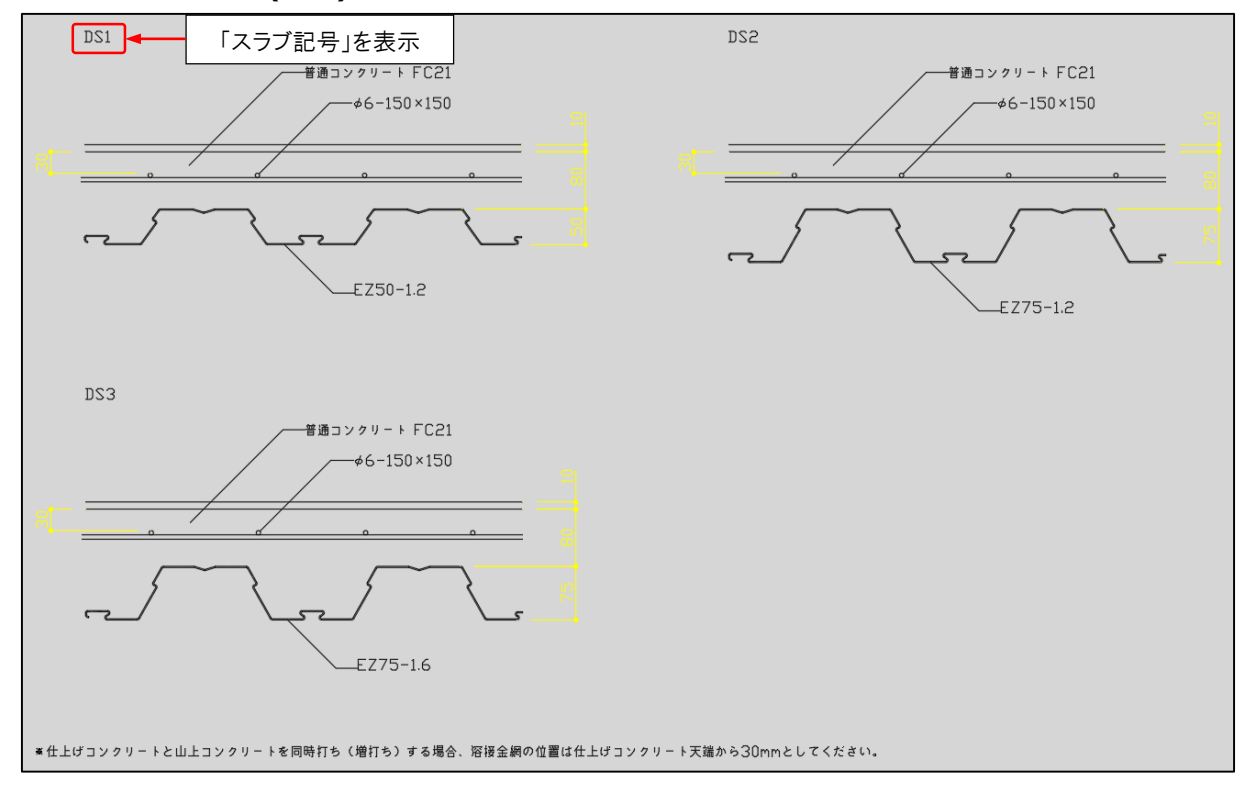

# 床-仕様書出力

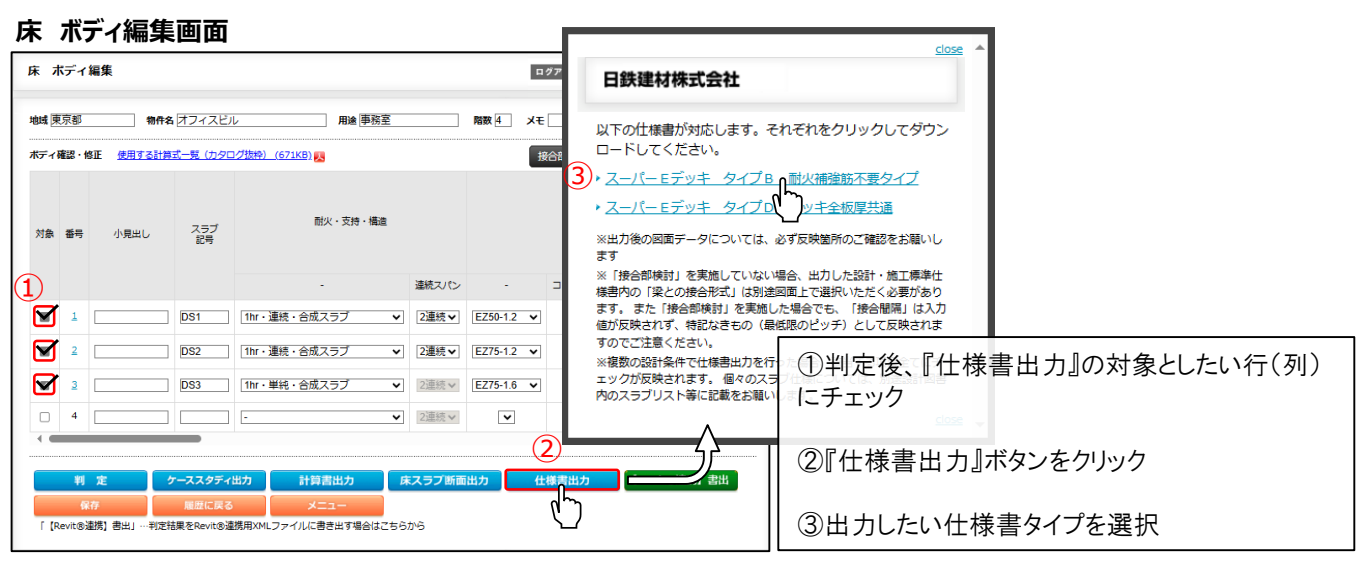

判定"OK"となった設計条件を、設計・施工標準仕様書(以下仕様書)に自動反映するため、別途仕様書の選定、設計 条件の記入をせず、そのまま設計図書に組込むことができます。DXF形式で出力できるため、各社CADツールとの互換性 も高く、汎用的に活用できます。また同ータイプの仕様書出力に限り複数の仕様を一枚の仕様書にまとめることも可能で、 その際に対応する仕様書も自動的に判別されます。出力対象に適合判定NGのスラブが含まれていた場合にはアラートメッ セージが表示され、NGの状態では出力できない仕組みとしています。

# 【対応品種】

合成スラブ用デッキプレート EZ50、EZ75、EZ50-S、EZ75-S、HYPER

【注意事項】

・出力した仕様書は、必ず反映箇所のご確認をお願いいたします。

・『接合部検討』を実施していない場合、仕様書内の「梁との接合形式」は、別途図面上で選択する必要があります。

・『接合部検討』を実施した場合も、仕様書内の「接合間隔」は入力値が反映されず、特記なきもの(最低限のピッチ)となり ますので、必要に応じて適宜変更ください。

・複数の設計条件で『仕様書出力』を行った場合、該当する項目すべてにチェックが反映されます。個々のスラブ仕様については、別途設計図書内のスラブリスト等に記載をお願いいたします。

# ▼床 仕様書出力例(DXF)

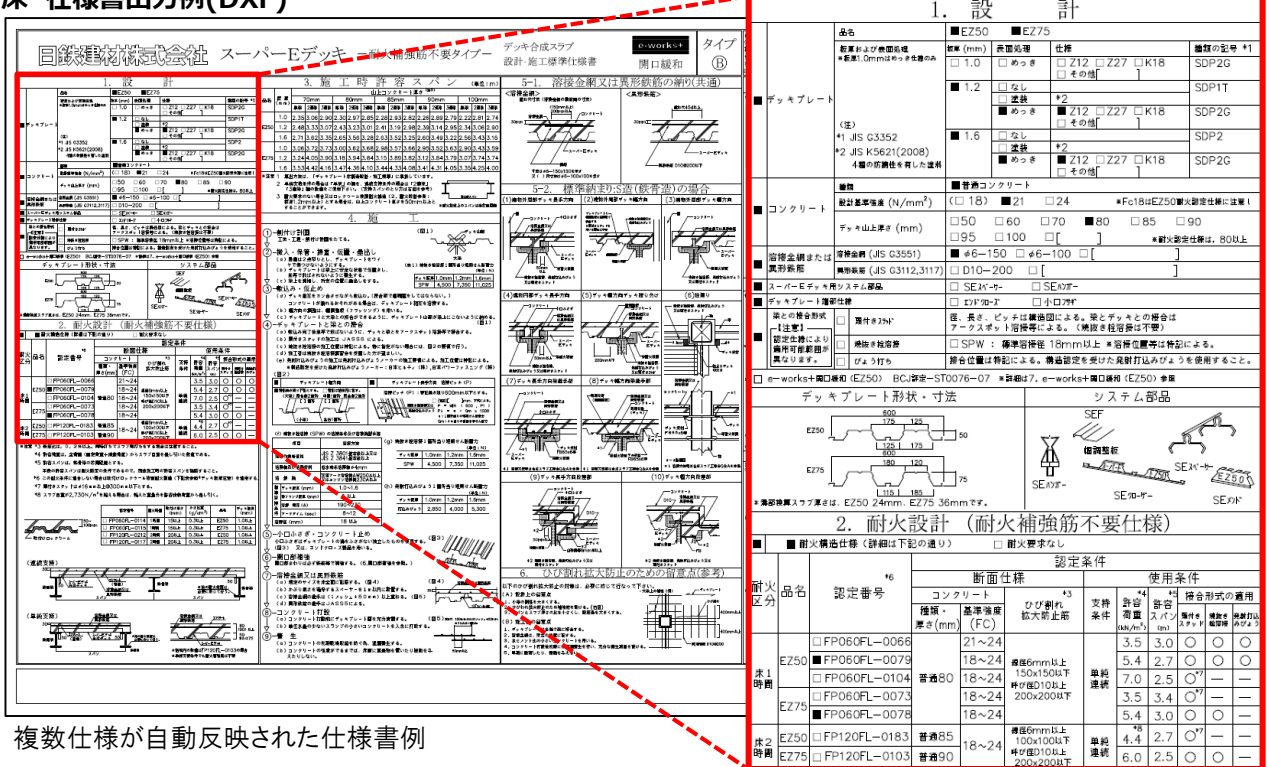

# 【Revit®連携】書出

設計条件と判定結果をBIMソフトウェアAutodesk Revit®に連携可能なXML形式のファイルに書き出します。 Revit®との連携についてはHP(<u>https://www.ns-kenzai.co.jp/bim/revit.html</u>)を参照ください。

ここでは、そのほかの便利な使い方として、XMLファイルを介した設計条件の共有方法をご紹介します。例えば、ユーザーAが入力した条件を参考に別のユーザーBが似た条件で検討したい場合などにご活用いただけます。

# 床 ボディ編集画面(ユーザーAでログイン)

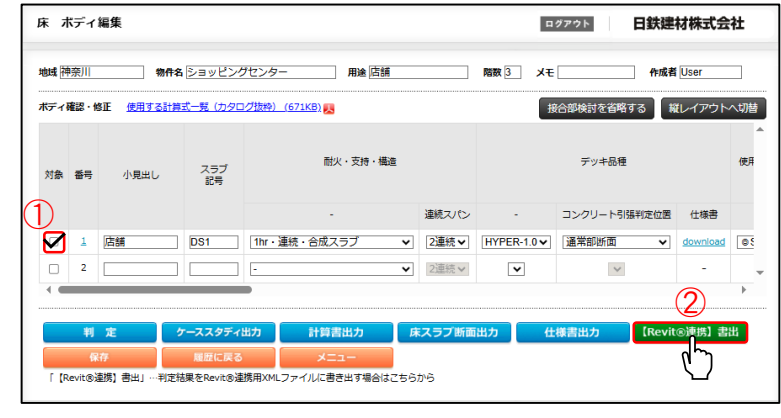

ユーザーA

①XMLファイルに書き出したい行(列)にチェック

②『【Revit®連携】書出』ボタンをクリックし、XML ファイルをダウンロード

③②のXMLファイルをユーザーBに共有

# 床 新規入力画面 (ユーザーBでログイン)

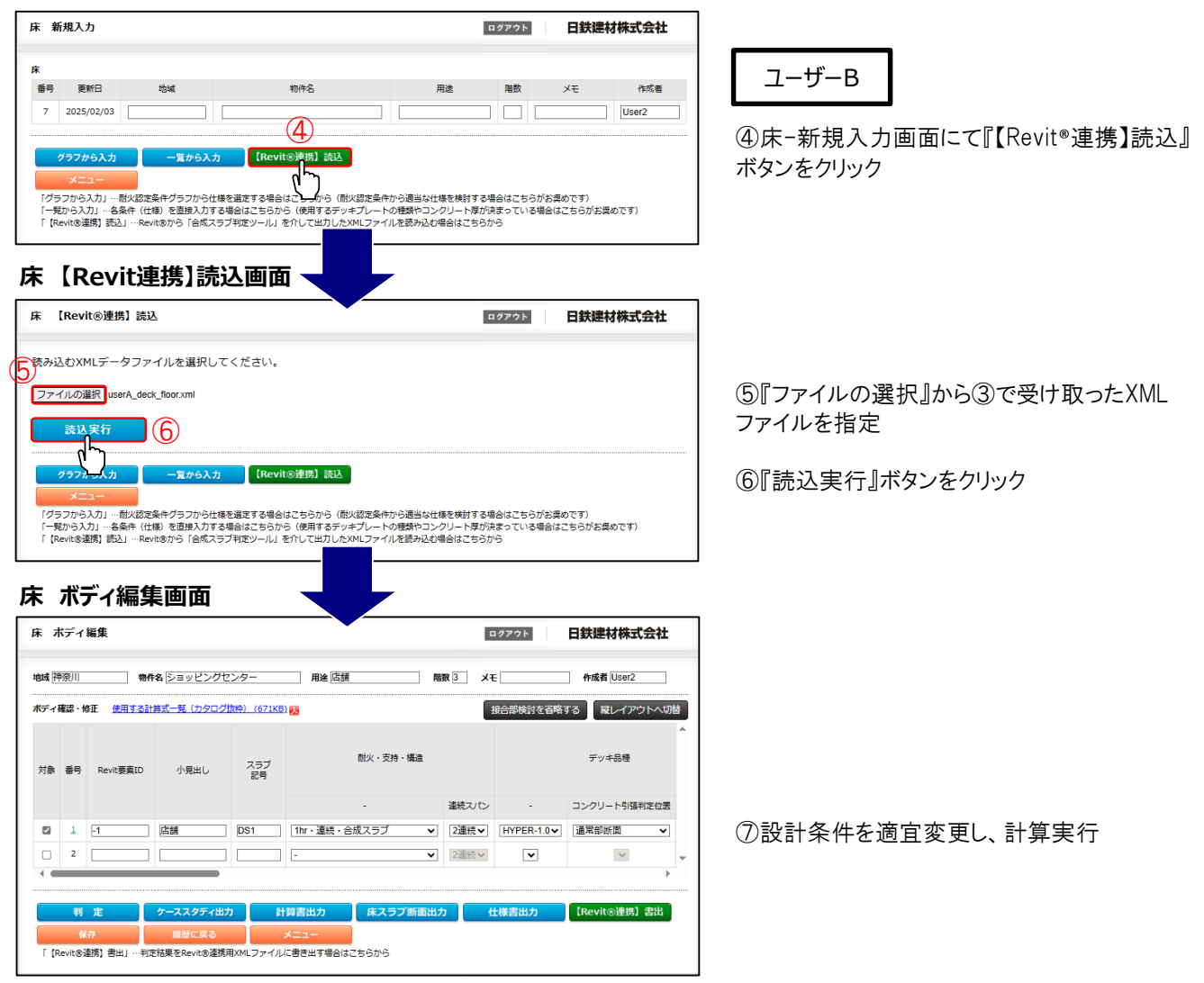

日鉄デッキブレート設計支援システム 利用マニュアル ©NIPPON STEEL METAL PRODUCTS CO.,LTD. All Rights Reserved.

# 屋根-新規検討(1/2)

# 屋根 新規入力画面

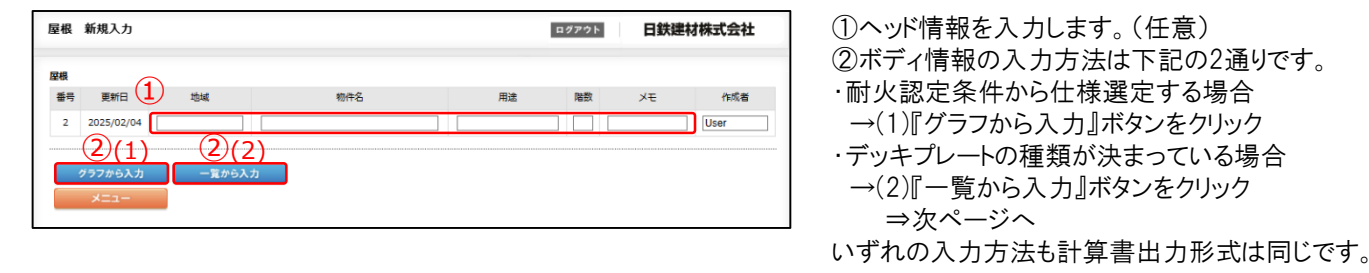

# **屋根 ボディ情報入力画面[グラフから入力]**

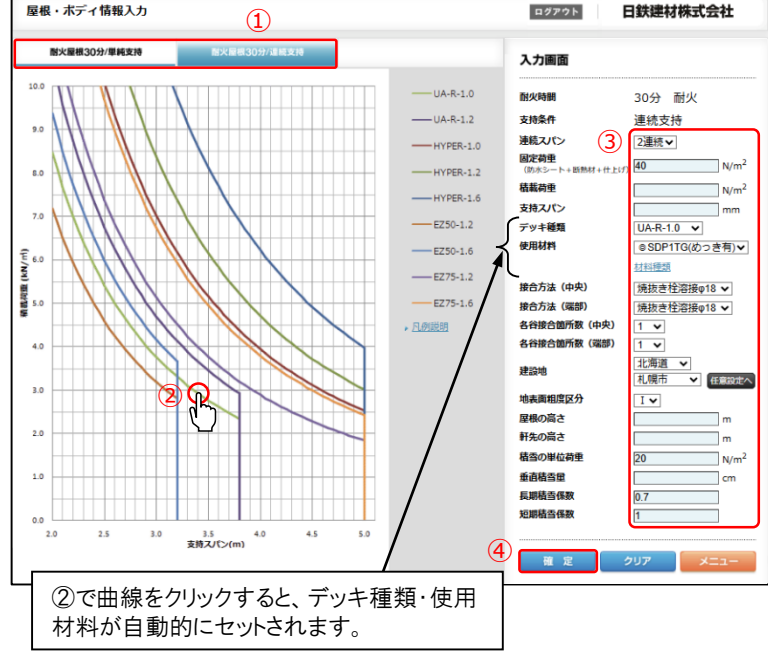

### (例)

"UA-R-1.0(30分耐火)連続支持"で設計する 場合

①耐火時間·支持条件タブの 『耐火屋根30分/連続支持』を選択

②グラフ内の"UA-R-1.0"の曲線をクリック (※③から直接入力も可能)

③設計荷重・スパン等を入力

④条件入力完了後、『確定』ボタンをクリック

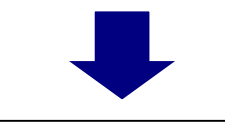

屋根 ボディ編集画面へ移行 ⇒次ページへ

# 屋根-新規検討(2/2)

|                                    | ŧ                                                                                                    |                                                                |                                   |                  | 對林式会社              |                              |                                     | 検討する:<br>* <del>?</del>                    | 場合は通                                                 | 席 をク                           | リック                                          |
|------------------------------------|----------------------------------------------------------------------------------------------------|----------------------------------------------------------------|-----------------------------------|------------------|--------------------|------------------------------|-------------------------------------|--------------------------------------------|------------------------------------------------------|--------------------------------|----------------------------------------------|
| 地域 宮城県                             | 物件名物流倉庫                                                                                              | 用途物流倉庫                                                         | 階数 2 メモ                           | E frið           | 者 User             | ×NBF                         | >」このり<br>? T 法の相                    | ☆え<br><b>F更けぺ-</b>                         | -ジ下部                                                 | <u>አ ታ ታ</u>                   | 法は                                           |
| 屋根確認・修正                            |                                                                                                    |                                                                |                                   |                  | 縦レイアウトへ切替          | ページ                          | 以降を参                                | 家照ください                                     | , ,<br>, ,                                           | / / / / / / / /                | ДІС                                          |
| <sup>対象 番号</sup> NBR3<br>(5)(4) (1 | I法<br>NBRI法仕様                                                                                        |                                                                | 時間 支持条件<br>- 連続スパン                | デッキ種類<br>- 仕様    | デッキ使               | ②必要<br>(計算                   | 要に応じて<br>書の件名                       | ,「小見出<br>の後ろに                              | 出し」・「スき<br>表示されま                                     | ラブ記号<br>ます。)                   | -jを                                          |
|                                    | <ul> <li>ゴレース省略タイン</li> <li>ブレース省略タイン</li> <li>ブレース省略タイン</li> <li>ケーススタティン</li> <li>見方に戻る</li> </ul> | ない<br>歴想1 DR1 309<br>ない<br>6<br>はカ<br>・<br>・<br>横スクロ・<br>横スクロ・ | 97 連続▼ 2連続▼<br>▼ 単純マ 2連続▼<br>■ ール | UA-R-1.0 V<br>V  | 2000 €SDP1T0(0<br> | ③全功<br>横レ・<br>合は名<br>割定<br>都 | イアウトの:<br>ふ列下端の<br>OK"/"NG<br>番号が表え | 後、『判定<br>場合は各<br>D判定欄(<br>à"と、"OK<br>示されます | 』ボタンを<br>行右端, 新<br>3)'に設計<br>"の場合は<br><sup>-</sup> 。 | クリック<br>縦レイアロ<br>・条件にき<br>は該当す | ウト0<br>対す<br><sup>-</sup> る雨                 |
| )                                  |                                                                                                    | 積雪荷重                                                           |                                   |                  |                    | デ-<br>デ                      | <b>判定</b><br>-夕を変更した<br>ボタンを再度押     | 際は「判定」<br>して下さい                            |                                                      |                                |                                              |
|                                    |                                                                                                    |                                                                |                                   |                  |                    |                              |                                     |                                            |                                                      |                                |                                              |
| ≝位荷重                               | 垂直積雪量                                                                                                | 特定緩勾配屋根<br><u>割増係数</u>                                         | 長期積雪係数                            | 短期積雪係数           | 耐火認定番号             | 耐火時検討                        | 長期時検討                               | 短期時検討                                      | たわみ検討                                                | NBR検討                          | 番号                                           |
| ≝位荷重<br><sup>2</sup> /cm           | 垂直積雪量<br>cm                                                                                          | 特定緩勾配屋根<br>創增係数                                                | 長期積雪係数<br>-                       | 短期積雪係数           | 耐火認定番号             | 耐火時検討                        | 長期時検討                               | 短期時検討                                      | たわみ検討                                                | NBR検討                          | 番号                                           |
| 单位荷重<br><sup>2</sup> /cm           | 垂直積雪量<br>cm<br>90                                                                                    | 特定緩勾配屋根<br><u>創増係数</u><br>-<br>考慮する                            | 長期積雪係数<br>-<br>0.7                | 短期積雪係数<br>-<br>1 | 耐火認定番号             | 耐火時検討                        | 長期時検討                               | 短期時検討                                      | たわみ検討                                                | NBR検討                          | <b>番</b> 号<br>1                              |
| É位荷重<br><sup>2</sup> /cm           | 垂直積雪量<br>cm<br>90                                                                                    | 特定緩勾配屋根<br><u>創増係数</u><br>-<br>考慮する<br>考慮する                    | 長期積雪係数<br>-<br>0.7                | 短期積雪係数<br>-<br>1 | 耐火認定番号             | 耐火時検討                        | 長期時検討<br>(3                         | 短期時検討                                      | たわみ検討                                                | NBR検討<br>-                     | <ul> <li>番号</li> <li>1</li> <li>2</li> </ul> |

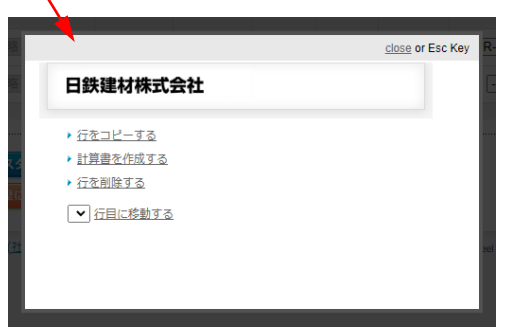

④行(列)をコピー,または削除する場合,行(列)番号をクリックすると 左図のようにポップアップが表示されます。『行(列)をコピーする』をク リックすると,選択した次の行(列)に同じ設計条件が複製されます。

⑤判定後、各種出力を実施したい行(列)にチェック

⑥計算書等出力 各機能の説明は下記を参照ください。

⑦『保存』ボタンをクリックし、入力内容を履歴に保存

### ▼出力機能説明

・ケーススタディ出力 ⇒<u>p.24</u>

各行(列)の設計条件と判定結果の一覧表をPDF形式で出力します。

·計算書出力 ⇒<u>p.25</u>

各行(列)の構造計算書をPDF形式で出力します。

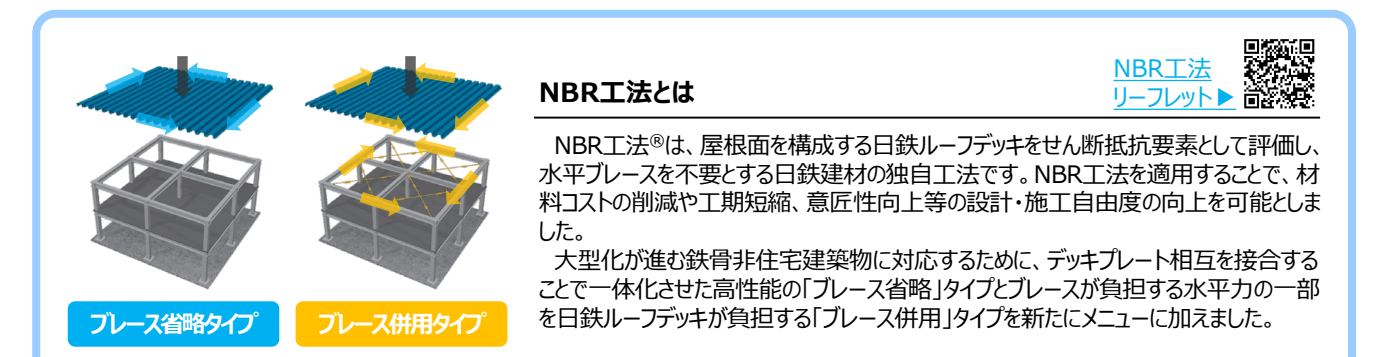

日鉄デッキプレート設計支援システム 利用マニュアル ©NIPPON STEEL METAL PRODUCTS CO.,LTD. All Rights Reserved.

# 屋根 ボディ編集画面

| 対象                |                            |   |
|-------------------|----------------------------|---|
| 番号                | 1                          |   |
| NBR工法<br>NBR工法とは? | 1 NBR                      | ( |
| NBR工法仕様 2         | ブレース省略 タイプA 🗸              | ( |
| 小見出し              | ブレース省略 タイプA<br>ブレース省略 タイプB |   |
| スラブ記号             | ブレース併用 タイプC                |   |
| 素もいた主日日           | - ブレース併用 タイプD              |   |

① [通常] から NBR に切替

②「NBR工法仕様」(タイプA~D)を選択

### 【注意事項】

・システム上、入力箇所はありませんが、NBR工法を適用する場合、屋根勾配を1/50以下としてください。 ・小梁を大梁の横補剛材として有効に働かせるため、水平ブレース等で小梁の水平移動を拘束することがありますが、 ルーフデッキでは小梁の移動拘束はできません。水平ブレースで小梁の水平移動を拘束する原設計の場合、工法の 変更の影響を別途ご確認ください。

# ▼NBR工法の選定フロー

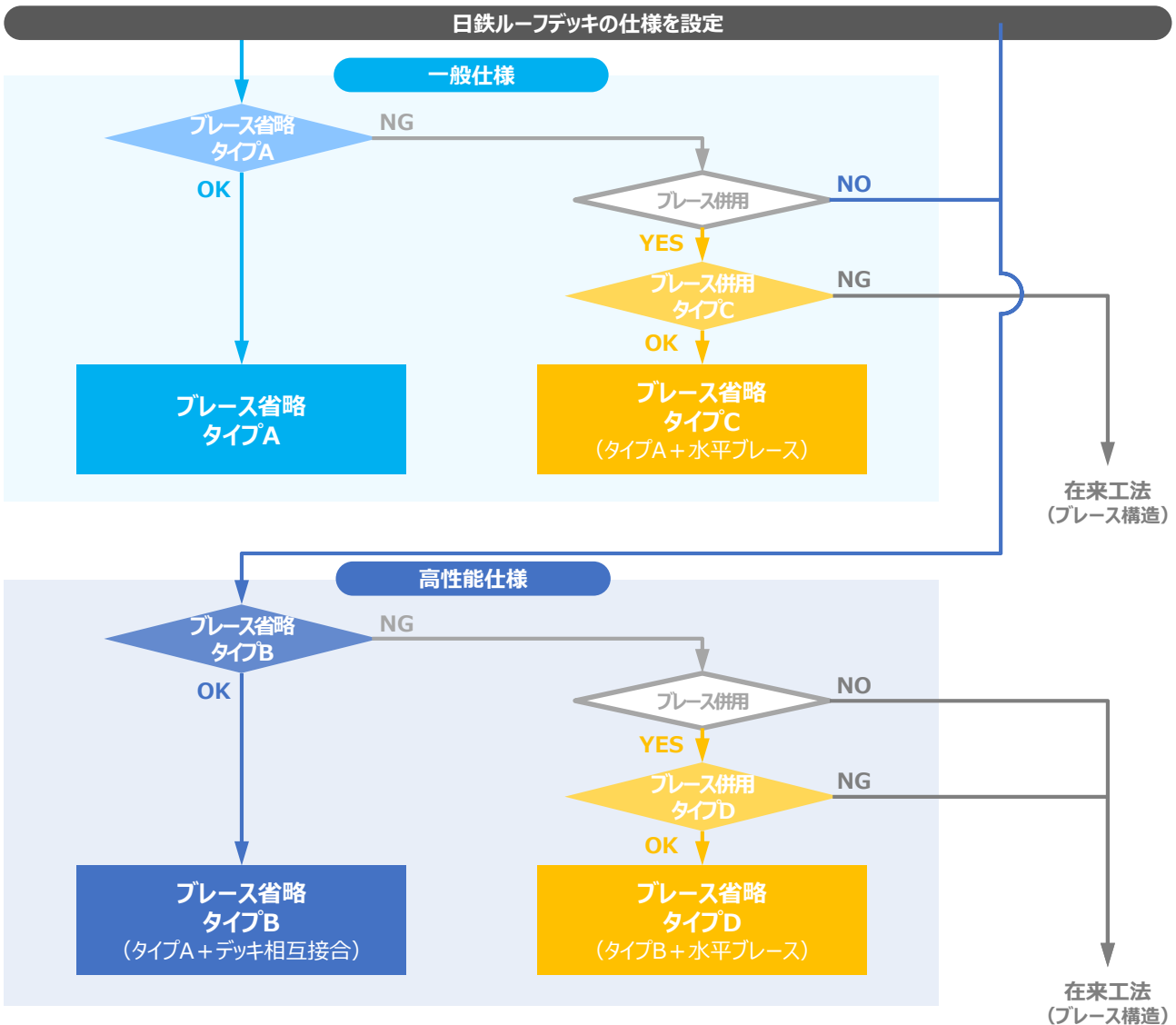

日鉄デッキプレート設計支援システム 利用マニュアル ©NIPPON STEEL METAL PRODUCTS CO., LTD. All Rights Reserved.

| 屋根 ボディ編集画 | 画面 |
|-----------|----|
|-----------|----|

| 耐火時間    | -     | 1 30分 🗸         |
|---------|-------|-----------------|
| 古社冬州    | -     | 2 連続 🗸          |
| TIMBEX  | 連続スパン | 2連続 >           |
| デッキ種類   | -     | (3) UA-R-1.0 ▼  |
|         | 仕様書   | download        |
| デッキ使用材料 | - (4  | ◎SDP1TG(めっき有) ✔ |

# ▼NBR工法の検討実施時に選択可能なデッキ種類

①「耐火時間」(30分/なし)を選択

②「支持条件」(単純/連続)を選択 小梁本数は後の工程で入力します(p.19④)。

③「デッキ種類」を選択

600

175

125

600

180

115

選択した「NBR工法仕様」(タイプ)に応じて選 択肢が変化します。(下図参照)

125

175

120

185

板厚 1.2mm, 1.6mm<sup>※2</sup>

板厚 1.2mm, 1.6mm<sup>※2</sup>

50 5

75

④「デッキ使用材料」を選択 ◎のつく材料はそのデッキの標準仕様です。

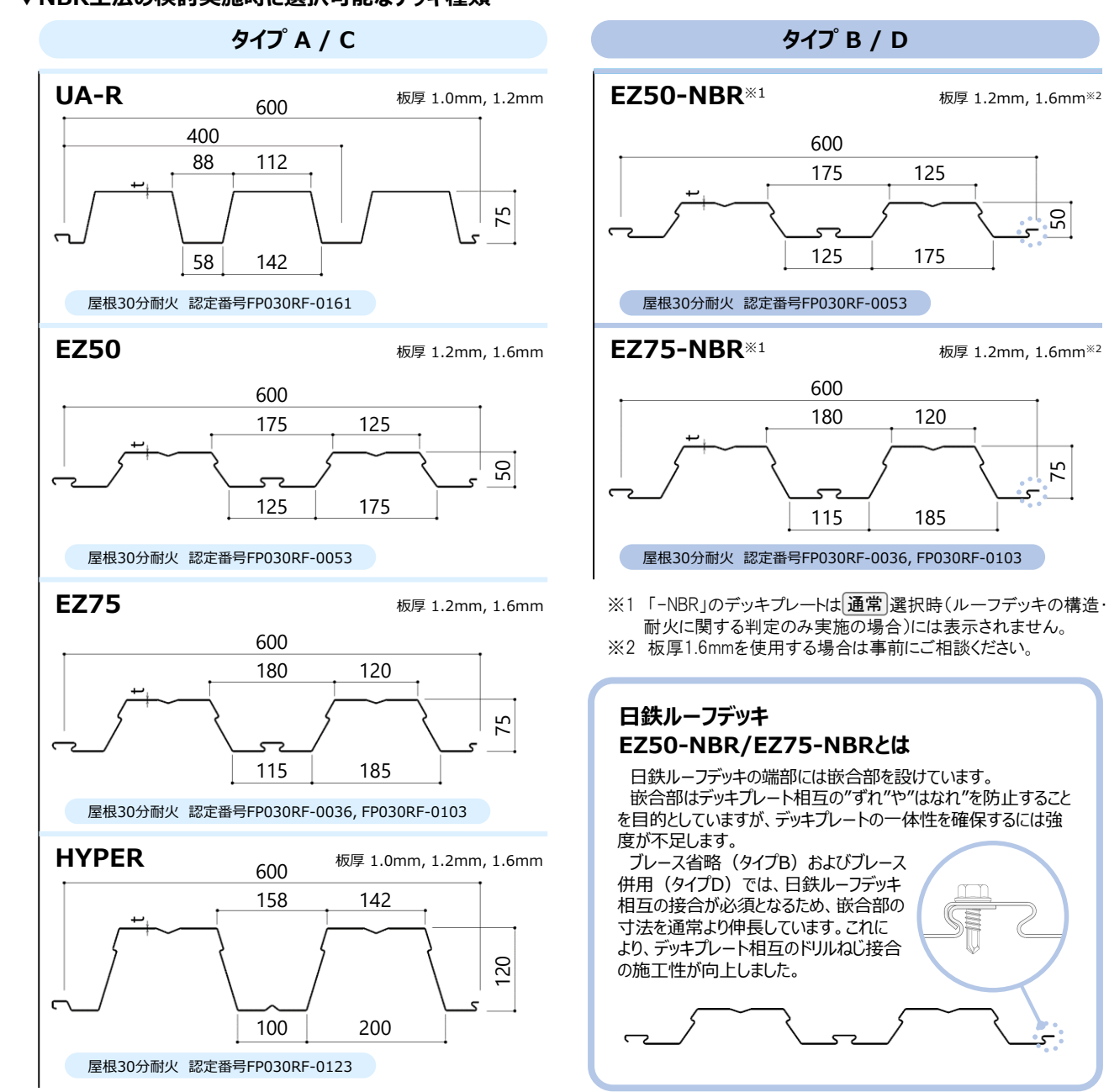

# 屋根-NBR工法③併用する水平ブレースの仕様設定(タイプC・Dのみ)

# 屋根 ボディ編集画面

|     | ブレース使用材料 | - (1 | SS400 · SNR400 ✔ |
|-----|----------|------|------------------|
| NBR | ブレース種類   | - 🤇  | 2 ターンバックルM16 ✔   |
| 仕様  | 幅方向分割数   | -    | 3 1-             |
|     | 長手方向分割数  | -    | <u>(4)</u> 2 •   |

①併用する水平ブレースの「使用材料」を選択 (SS400・SNR400/SUS304A)

②併用する水平ブレースの「種類」を選択

グリッドの③「幅方向分割数」、 ④「長手方向分割数」を選択 グリッド内に水平ブレースが何対入るかに応じて 各方向の「分割数」を入力してください。 (下図参照)

# ▼幅方向・長手方向分割数の設定例

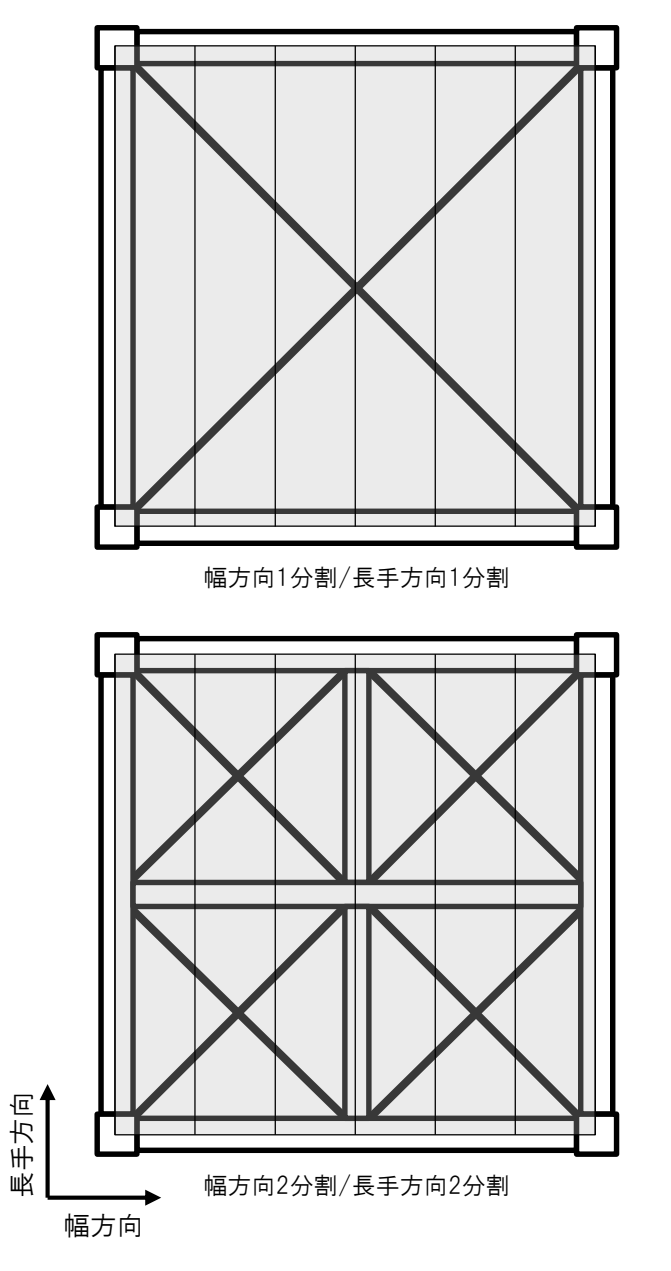

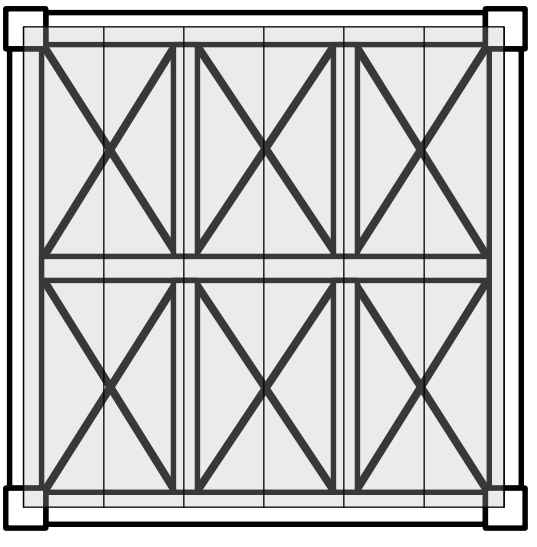

幅方向3分割/長手方向2分割

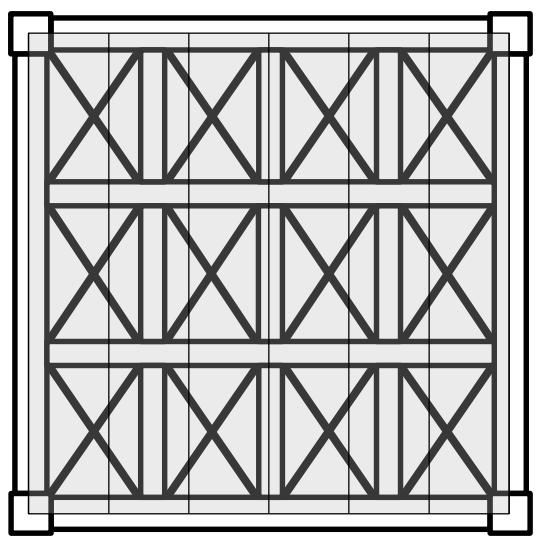

幅方向4分割/長手方向3分割

# 屋根 ボディ編集画面

| 固定<br>(防水シート+世    | 荷重<br>新熱材+仕上げ)  | N/m <sup>2</sup> | 1 40          |
|-------------------|-----------------|------------------|---------------|
| 積載                | 荷重              | N/m <sup>2</sup> | 2             |
| 支持ス               | マパン             | mm               | 3 3000        |
|                   | 小梁本数            | 本                | (4) 1 ▼       |
| NBR<br>グリッド<br>仕様 | 柱間隔Lx<br>(幅方向)  | mm               | <b>5</b> 6000 |
| É.                | 柱間隔Ly<br>(長手方向) | mm               | ₩ 6000        |

①「固定荷重」・②「積載荷重」を入力 NBR工法の検討項目ではありませんが、システム の仕様上、ルーフデッキの構造・耐火に関する判 定を同時に行うため、適宜入力してください。

③「支持スパン」を入力

④「支持条件」(p.17②)で"連続"選択時のみ、 「小梁本数」を入力

⑤「柱間隔Lx(幅方向)」を入力
 ※「柱間隔Ly(長手方向)」は次式で自動計算
 Ly=「支持スパン」×(「小梁本数」+1)

# 【注意事項】

・「柱間隔Ly(長手方向)」が100~12,000mmとなるように③「支持スパン」を入力して下さい。

- (例)連続支持・小梁1本の場合、③「支持スパン」は50~6000mm
- ・NBR工法はグリッドアスペクト比(=Ly/Lx)1/3以上3以下を対象としております。

・NBR工法タイプB・Dはデッキプレート相互の接合が必須です。このため、デッキプレート2枚以上の使用が前提となります。これに対して、システムではデッキプレート標準品1枚の製品幅600mmを基準とし、⑤「柱間隔Lx(幅方向)」の入力値からデッキプレートの枚数を判定しております。したがって、⑤「柱間隔Lx(幅方向)」は1,200mm以上となるよう入力してください。

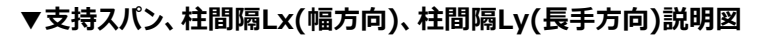

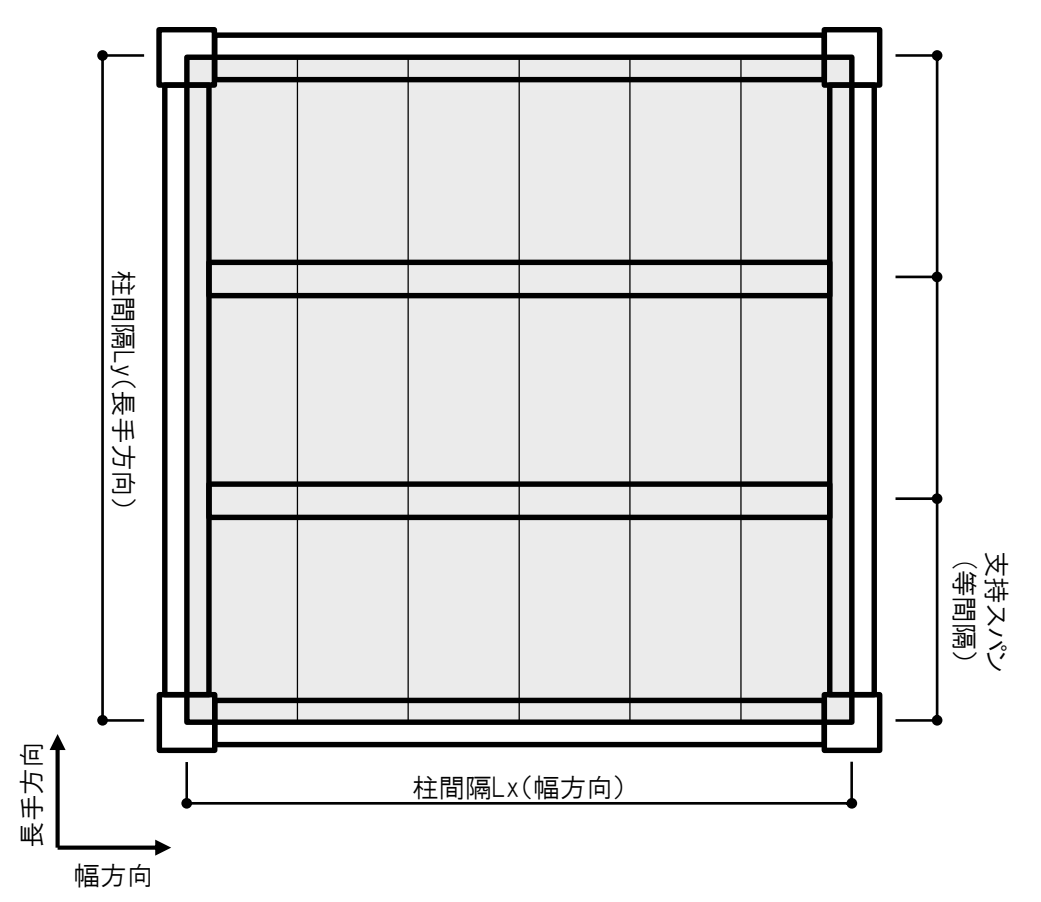

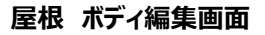

|                    | 梁との接合方法<br>(中央)           | -  | 焼抜き栓溶接φ18 ∨                     | - 通常(ルーフデッキの構造・耐火に関する判定のみ)を選択した場合の入力欄です      |
|--------------------|---------------------------|----|---------------------------------|----------------------------------------------|
| デッキ /              | 梁との接合方法<br>(端部)           | -  | 焼抜き栓溶接φ18 ∨                     | NBRを選択した場合、ルーフデッキの構造・<br>耐火に関する判定では、デッキ種類と次の |
| 梁接合仕様              | 各谷接合箇所数<br>(中央)           | -  | 1 🗸                             | [NBRデッキ接合仕様]の①~③の入力内容に<br>応じて計算がなされます。       |
|                    | 各谷接合箇所数<br>(端部)           | -  | 1 🗸                             | ①デッキと支持梁の「接合方法」を選択                           |
|                    | デッキ/梁接合方法                 | -  | <ol> <li>焼抜き栓溶接φ18 ▼</li> </ol> | (焼抜き栓溶接/発射打込み鋲)                              |
| NBR<br>デッキ<br>接合仕様 | デッキ/梁各接合箇所<br><u>接合仕様</u> | -  | 2 シングル仕様                        | ②上記接合の「仕様」を選択<br>(シングル仕様/ダブル仕様)(下図参照)        |
|                    | デッキ相互<br>ドリルねじ接合ピッチ       | mm | 3 150 •                         | ③「デッキプレート相互の接合ピッチ」を選択                        |
|                    |                           |    |                                 | (タイプB・Dのみ)(次ページ図参照)                          |

# ▼NBR工法の検討実施時におけるデッキ種類別-デッキ/梁各接合箇所の接合仕様(シングル仕様/ダブル仕様)

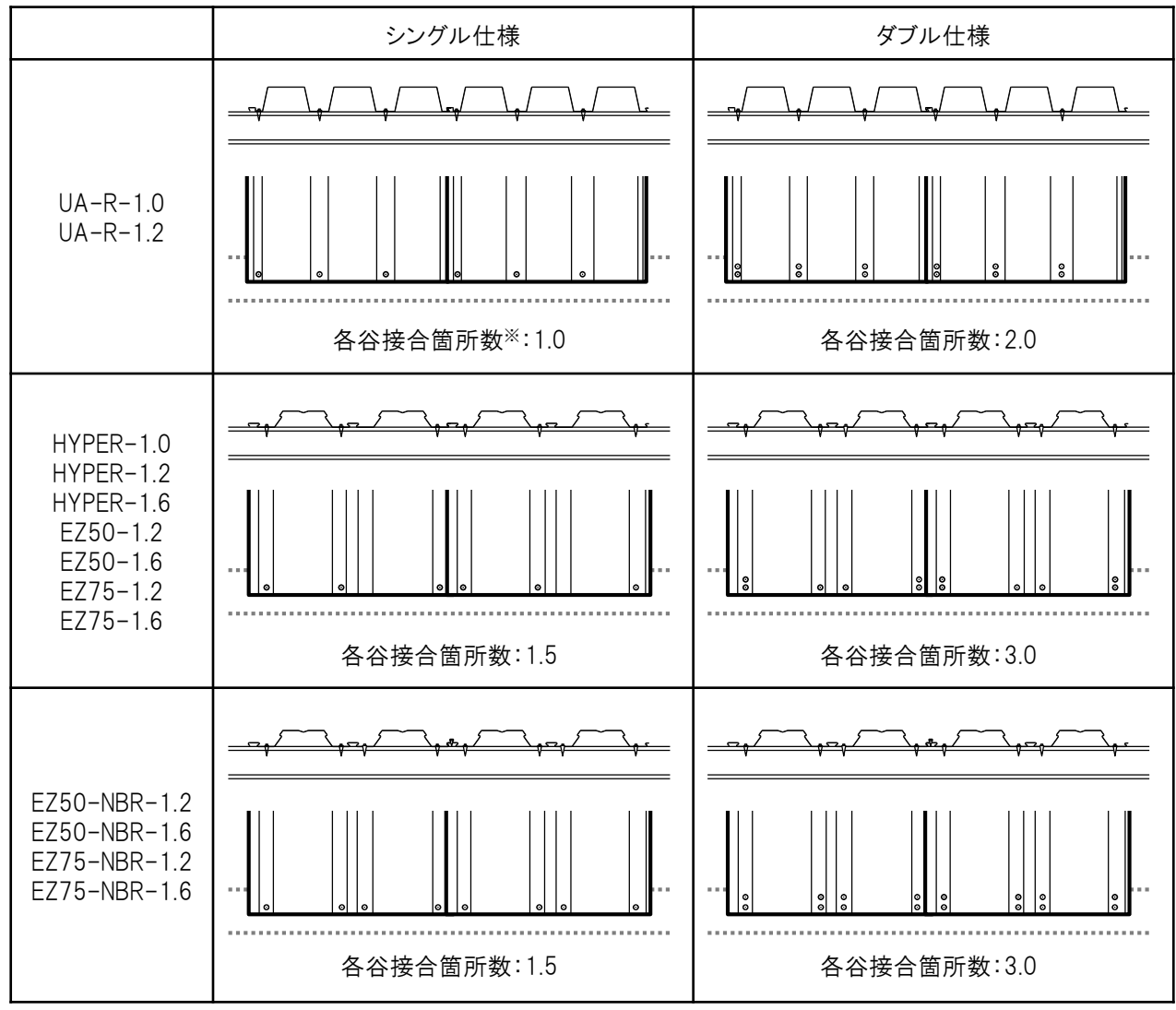

※各谷接合箇所数は屋根ふき材の風圧に対する接合部強度の検討に用いる値で、実際の接合箇所数にかかわ らず上記で固定としています。NBR工法の検討においても、上記接合部強度の検討結果を必ず確認し、満足しな い場合は別途設計条件を満足する各谷接合箇所数をご検討ください。

# 屋根-NBR工法⑤デッキプレート接合仕様の設定(2/2)

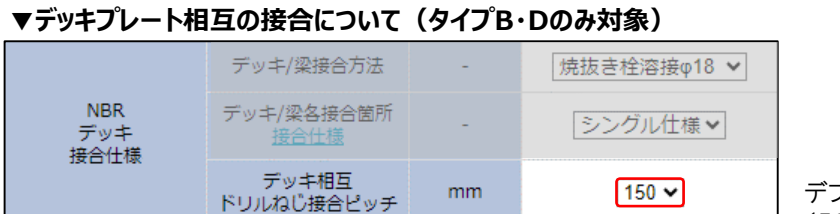

デフォルトでは150mmが選択されます。 (50/100/150/200/250/300)

### 【注意事項】

デッキプレート相互の接合箇所数は各嵌合部に1か所以上必要となるため、「デッキ相互ドリルねじ接合ピッチ」の入力値は「柱間隔Ly(長手方向)」の1/2以下となるよう選択してください。

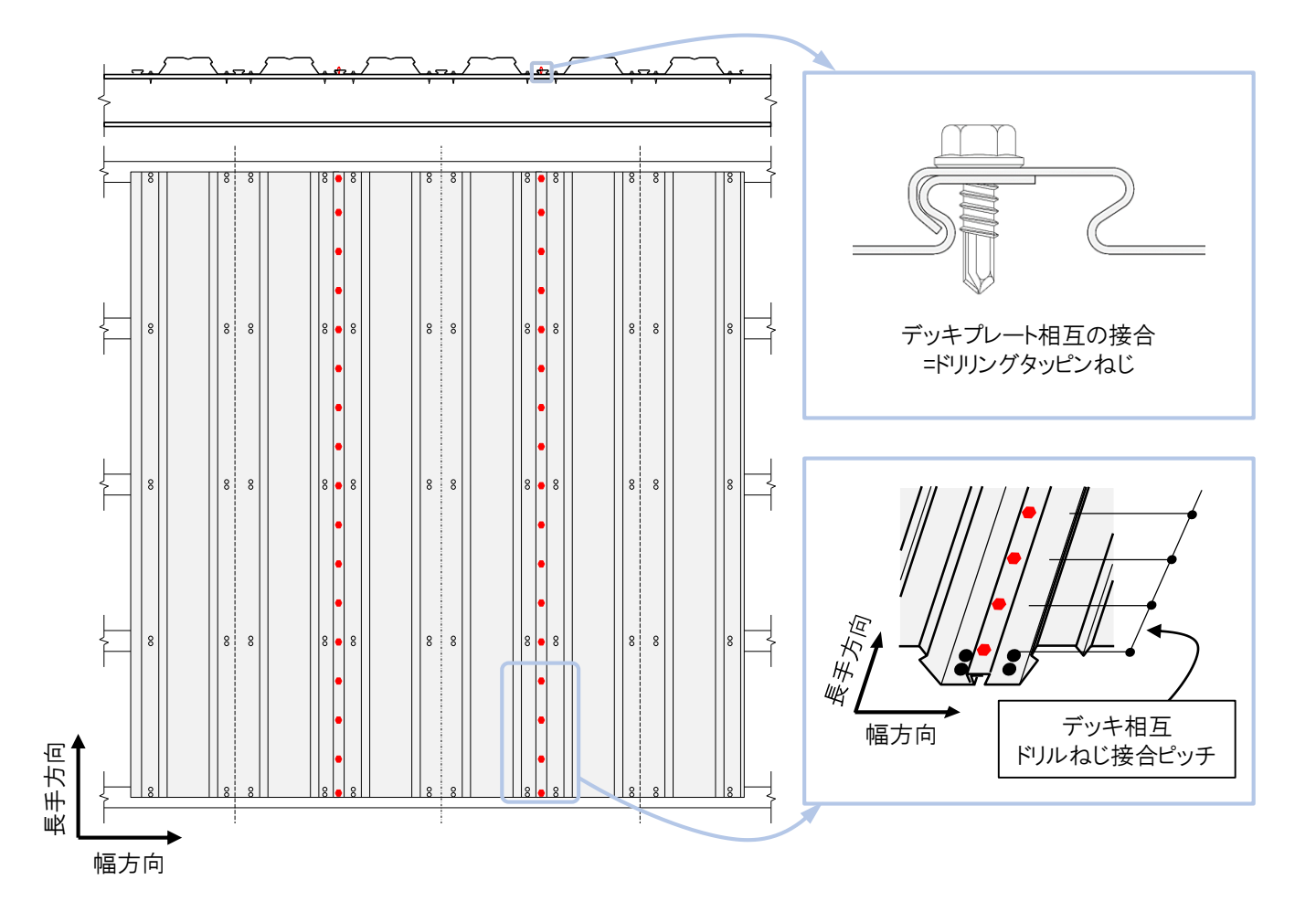

### 屋根 ボディ編集画面

|                  |                     |           | -                    | 数値比較 🖌           | 唇   |
|------------------|---------------------|-----------|----------------------|------------------|-----|
| (1               | ) 面内<br>せん断剛性       | gxKc      | kN/mm                | 10.0             | 0   |
|                  |                     | дуКс      | kN/mm                | 10.0             |     |
|                  |                     |           | -                    | ブレース比較           | 7   |
| (2               | 面内<br>せん断耐力         | gxQc      | kN                   |                  | "   |
| NBR工法判定基準        |                     | gyQc      | kN                   |                  |     |
|                  | ブレース値               | 即材料       | - (1)                | SS400 · SNR400 ✔ | 3   |
|                  | ブレース                | 種類        | - (2)                | ターンバックルM20 マ     |     |
| 3                | → 基準強度              | の割増       | -                    | (3) 1.0 •        |     |
|                  | 幅方向分                | 割数        | -                    | (4) 1            |     |
|                  | 長手方向:               | 分割数       | -                    | (5) 2            |     |
|                  | 都道府                 | F県        | -                    | 東京都 🖌            |     |
|                  | 建設                  | łha       | -                    | 任意設定へ            |     |
|                  |                     | _         |                      | 八王子市 🖌           | 4   |
| 4                | 風圧                  | b         | N/m <sup>2</sup>     | 直接入力へ 1263       | σ   |
| 風圧力条件<br>屋根傾斜角度は | 風速()                | /o)       | m/s                  | -                | _ 元 |
| としています           | 地表面粗                | 度区分       | -                    |                  |     |
|                  | 屋根の                 | 型         | -                    | 閉鎖型❤             |     |
|                  | 屋根の                 | 形式        | -                    | 片流れ▼             |     |
|                  | 屋根の                 | 高さ        | m                    | 4                |     |
|                  | 軒先の                 | 高さ        | m                    | 4                |     |
|                  | 積雪の単                | 位荷重       | N/m <sup>2</sup> /cm | 20               |     |
| (F)              | 垂直積                 | 雪量        | cm                   | 40               |     |
| 積雪荷重             | 特定緩勾[<br><u>割増係</u> | 配屋根<br>《数 | -                    | 考慮する             |     |
|                  | 長期積雪                | 係数        | -                    | 0.7              |     |
|                  | 短期積雪                | 係数        | -                    | 1                |     |

屋根構面の幅方向(X方向)、長手方向(Y方向) D各要求値を設定

①「面内せん断剛性」

②「面内せん断耐力」

要求値を直接入力する"数値比較"と在来工法 で設計された水平ブレースの仕様を選択入力する 'ブレース比較"の2種類の入力方法がありますの で適宜ご利用ください。

③"ブレース比較"を選択した場合のみ、下記(1) ~(5)をそれぞれ選択

- (1)水平ブレースの「使用材料」
- (1)水平ブレースの「使用材本 (2)水平ブレースの「種類」
- (3)「基準強度の割増」の有無

(SS400・SNR400を選択した場合のみ)

グリッドの(4)「幅方向分割数※」、

(5)「長手方向分割数」

※「分割数」についてはp.18を参照ください。

④[風圧力条件]・⑤ [積雪荷重]を入力 NBR工法の検討項目ではありませんが、システム

の仕様上、ルーフデッキの構造・耐火に関する判定を同時に行うため、適宜入力してください。

NBR工法の検討における注意事項をリスト化しました。検討の際、すべてにチェックが入ることをご確認ください。

# 屋根-NBR工法の検討 チェックリスト

| No. | 内容                                                                                                    | チェック欄 |
|-----|----------------------------------------------------------------------------------------------------|-------|
| 1   | 検討対象の屋根の勾配は1/50以下か。                                                                                                    |       |
| 2   | ルーフデッキに横補剛材の移動拘束を期待していないか。 <sup>※</sup><br>※小梁を大梁の横補剛材として有効に働かせるため、水平ブレース等で小梁の水平移動を<br>拘束することがありますが、ルーフデッキでは小梁の移動拘束はできません。                        |       |
| 3   | 「柱間隔Ly(長手方向)」が100~12,000mmとなるように「支持スパン」を入力しているか。<br>(⇒ <u>p.19</u> )                                                                              |       |
| 4   | グリッドアスペクト比(=「柱間隔Ly(長手方向)」/「柱間隔Lx(幅方向)」)が1/3以上3以下を<br>満たしているか。(⇒ <u>p.19</u> )                                                                     |       |
| 5   | デッキプレート相互の接合が必須となるNBR工法タイプB・Dを選択している場合、「柱間隔Lx<br>(幅方向)」に1,200mm以上 <sup>※</sup> を入力しているか。(⇒ <u>p.19</u> )<br>※システム上、デッキプレートを2枚以上敷き並べるものと判定される条件です。 |       |
| 6   | <u>「デッキ相互 ドリルねじ接合ピッチ」が「柱間隔Ly(長手方向)」の1/2以下</u> ※となるよう入力し<br>ているか。(⇒ <u>p.21</u> )<br>※システム上、デッキプレート相互の接合箇所数が1箇所以上と判定される条件です。                       |       |
| 7   | ルーフデッキの構造・耐火に関する判定がすべて"OK"かつNBR工法の判定が"OK"となって<br>いるか。 <sup>※</sup><br>※ボディ編集画面の判定欄(⇒ <u>p.15</u> )または構造計算書1枚目(⇒ <u>p.25</u> )でまとめて確認いた<br>だけます。   |       |

# 屋根-ケーススタディ出力

▼屋根 ケーススタディ出カ例(PDF)

# 屋根 ボディ編集画面

|   | 屋根   | ・ボデ      | ィ編集                                  |               |           |           |       |     | 5     | 1グアウト      | 日鉄建材     | 株式会社       |
|---|------|----------|--------------------------------------|---------------|-----------|-----------|-------|-----|-------|------------|----------|------------|
|   | 地域 宮 | 3城県      |                                      | 物件名 物流倉庫      |           | 用逾物流的     | 庫     | 階   | 数2 メモ |            | 作成者し     | Jser       |
|   | 屋根確  | 認·修]     | E                                    |               |           |           |       |     |       |            | NE L     | ィアウトへ切替    |
|   | 対象   | 番号       | NBR工法<br><u>NBR</u> 工法<br><u>とは?</u> | NBR工法仕様       | 小見出し      | スラブ<br>記号 | 耐火時間  | 支   | 条件    | デッキ種       | 既        | ▲<br>デツキ使  |
| ( | 1    |          | (marrow)                             |               |           |           | -     | -   | 連続スパン | -          | 仕様書      | -          |
|   | ⊻    | 1        | 通常                                   | ブレース省略 タイプA V | 屋根1       | DR1       | 30分 🗸 | 連続▼ | 2連続 ✔ | UA-R-1.0 V | download | © SDP1TG(8 |
|   |      | 2        | 通常                                   | ブレース省略タイプAマ   |           |           | - •   | 単純∨ | 2連続 > | - 🗸        |          | <b>~</b>   |
|   |      |          |                                      | (2)           |           |           |       |     |       |            |          | ,          |
|   |      | ¥)<br>(ā | 定<br>存                               | ケーススタディ出力     | 計算:<br>メニ | 書出力       |       |     |       |            |          |            |
|   |      |          |                                      |               |           |           |       |     |       |            |          |            |

①判定後、『ケーススタディ出力』の対象としたい 行(列)にチェック

②『ケーススタディ出力』ボタンをクリック

### 出力年月日: 2025/02/05 作成日 地域 物件名 用途 階数 メモ 📓 NIPPON STEEL | 日鉄建材株式会社 2025/02/05 宮城県 物流倉庫 物流倉庫 2 デッキ/梁接合仕様 風圧力条件 積雪荷重 板厚 支持 屋根 軒先 積雪 の の 単位 高さ 高さ 荷重 耐火 構造 時間 形式 デッキ 種類 支持 条件 各谷接合 箇所数 (中央) 各谷接合 積載 箇所数 荷重 屋根 の 形式 垂直 積雪量 番号 小見出し 耐火認定番号 梁との 接合方法 (中央) **梁との** 接合方法 (端部) 割増 長期 短期 係数 積雪 積雪 地表面 粗度 区分 都道 府県 建設地 屋根の型 N/m²/cm 箇所 箇所 m cm mm mm m FP030RF-0161 30分 構造 UA-R 1.0 3000 連続 タッピンねじゅ6 タッピンねじゅ6 1 900 宮城県 全域 III 閉鎖型 切妻 12 20 90 - 0.7 1 屋根1 1 12 1

該当する「耐火認定番号」を表示

| NE<br>さ    | 3R_<br>れま         | L法<br>ミす。                                          | を検                       | 討し                    | た場           | :合は『NBR検討』列が追加 |
|------------|-------------------|----------------------------------------------------|--------------------------|-----------------------|--------------|----------------|
|            |                   |                                                    | 判定                       |                       |              |                |
| i          | 耐火時<br>検討         | <sub>長期時</sub><br>検討                               | <sup>短期時</sup><br>検討     | たわみ<br>検討             | NBR<br>検討    |                |
|            | OK                | ОК                                                 | OK                       | OK                    | В            | ⇒タイプBで検討OK     |
|            | OK                | ОК                                                 | OK                       | OK                    | NG           |                |
|            | OK                | ОК                                                 | OK                       | OK                    | C            | ⇒タイプCで検討OK     |
| • 부<br>· 부 | 判検<br>判<br>赤<br>の | E <sup>"Ok</sup><br>すした<br>E <sup>"N(</sup><br>の背野 | く"の<br>=NBI<br>G"の<br>景で | 場合<br>マント<br>場合<br>表示 | う<br>法の<br>う | タイプを表示         |

判定

耐火時 長期時 短期時 たわみ 検討 検討 検討 検討

ок ок ок ок

# 屋根-計算書出力(1/2)

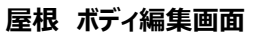

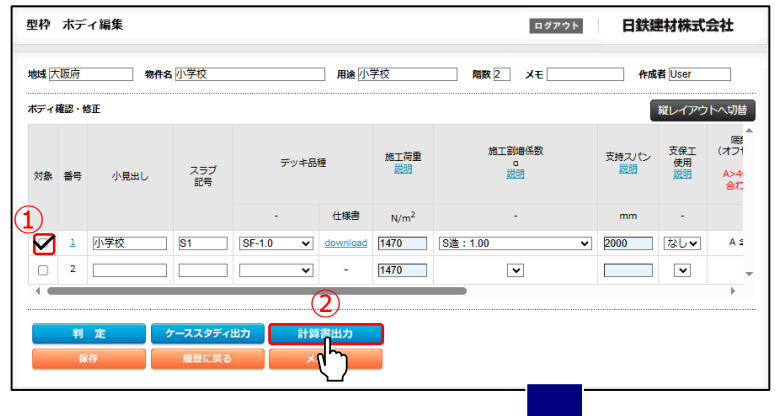

①判定後、『計算書出力』の対象としたい行(列) にチェック

②『計算書出力』ボタンをクリック

# ▼屋根 計算書出力例(PDF/1枚目)

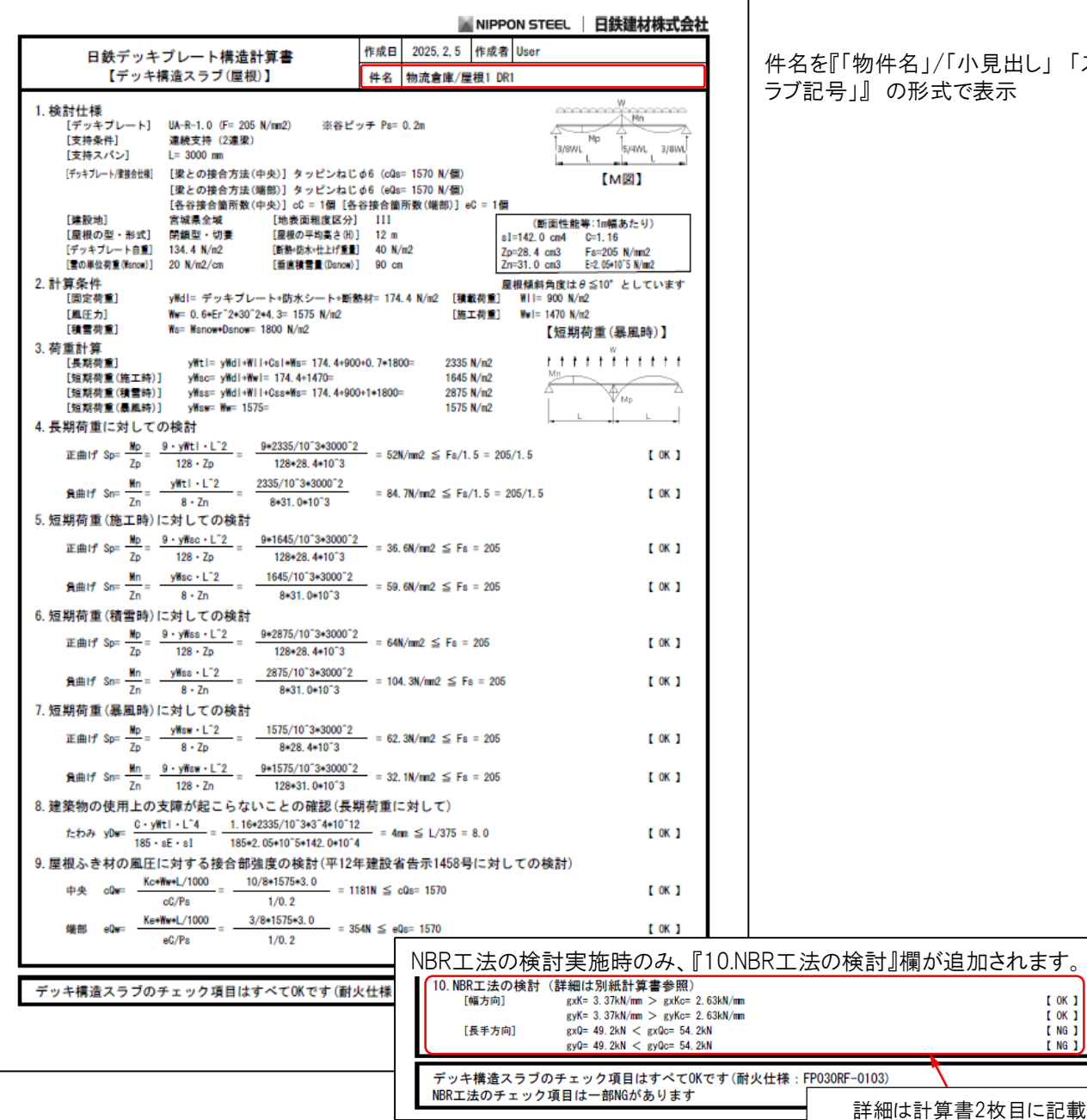

件名を『「物件名」/「小見出し」「ス ラブ記号」』の形式で表示

[ OK ] [ OK ]

[ NG ]

I NG

# ▼屋根 計算書出力例(PDF/2枚目) ※NBR工法の検討実施時のみ出力

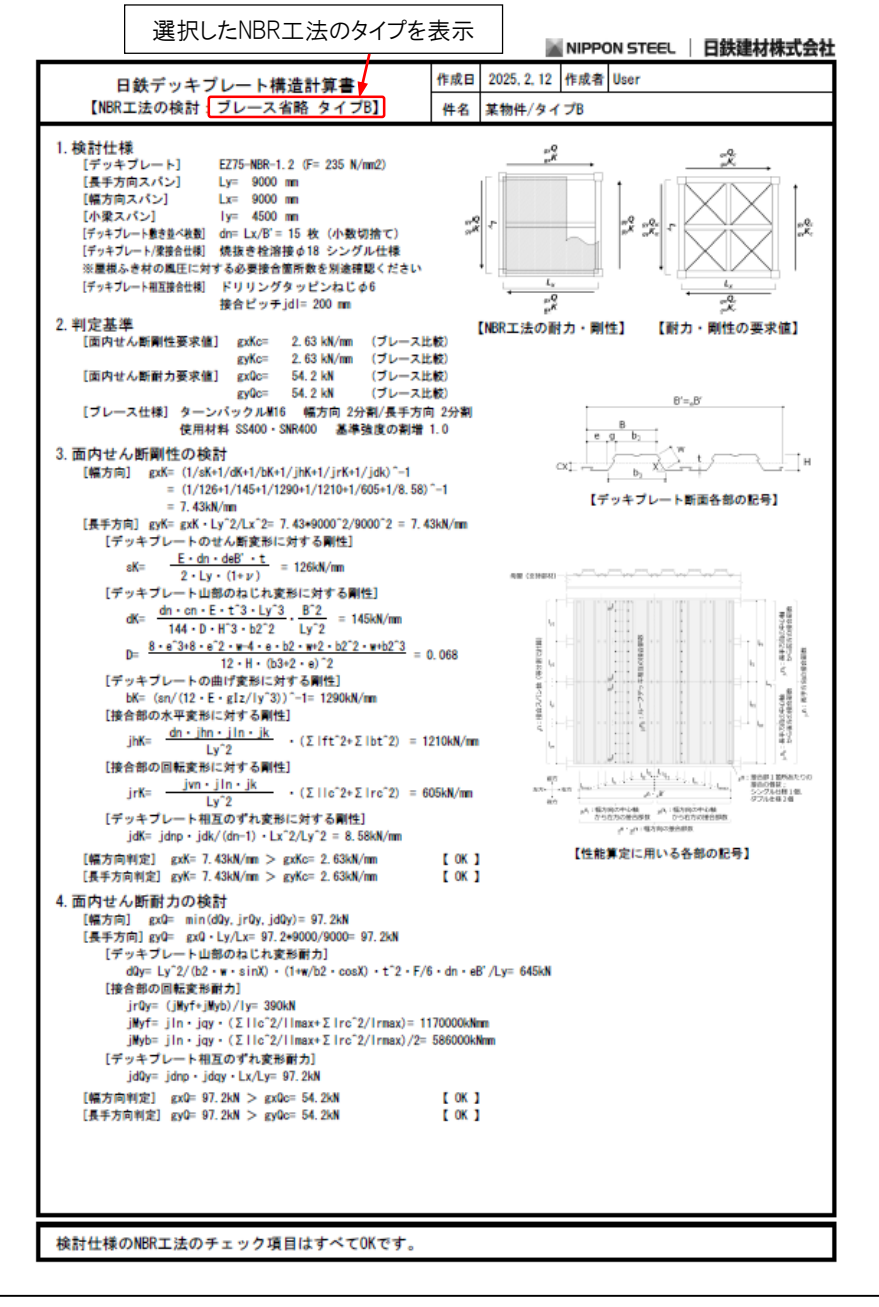

NBR工法の詳細な検討内容を記載

# 型枠(フラットデッキ)-新規検討

# 型枠 新規入力画面

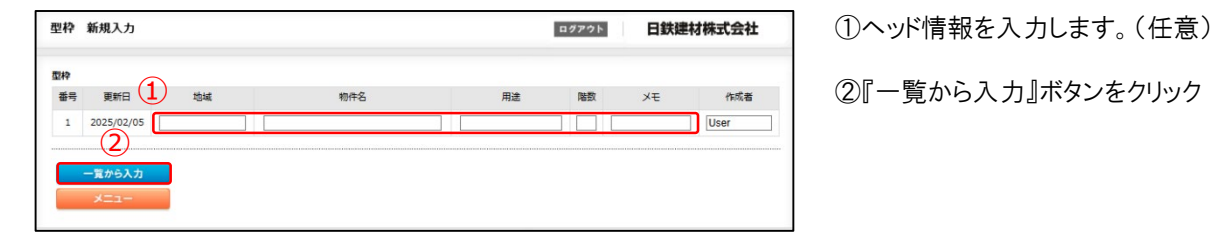

# 型枠 ボディ編集画面

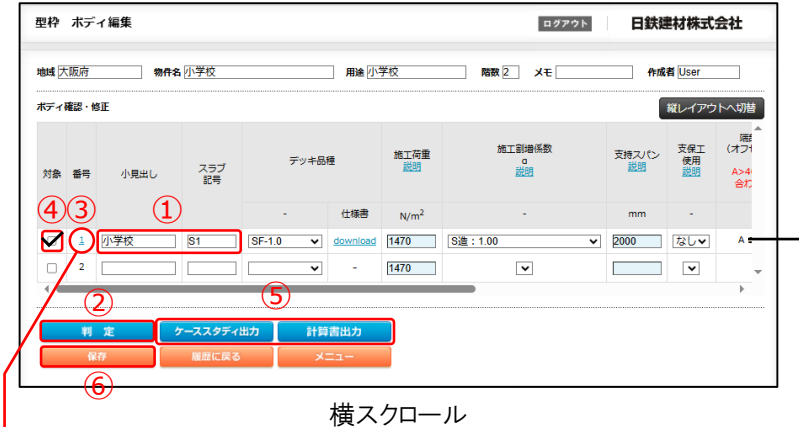

①必要に応じて、「小見出し」、「スラブ記号」を記入 (計算書の件名の後ろに表示されます。)

②全項目入力後、『判定』ボタンをクリック 横レイアウトの場合は各行右端、縦レイアウトの 場合は各列下端の判定欄②'に設計条件に対 する判定"OK"/"NG"と、"OK"の場合は該当す る耐火認定番号が表示されます。

|              | 施工割増係数    | 支持スパン        | 支保工<br>使用 | 端部の隙間<br>(オフセット寸法)<br><u>説明</u> | コンクリート     |           | デ  | ータを変す<br>ボタンを耳 | 判定<br>更した際は  <br>再度押して下 | 「判定」<br>「さい |    | • |
|--------------|-----------|--------------|-----------|---------------------------------|------------|-----------|----|----------------|-------------------------|-------------|----|---|
|              | <u>説明</u> | <u>BZCHO</u> | <u>説明</u> | A>40はお問い<br>合わせ下さい              | 種類         | スラブ<br>厚さ | 応力 | たわみ            | 端部強度                    | 支持強度        | 番号 |   |
|              |           | mm           | -         | mm                              | -          | mm        | 使用 | 化天面山           | の対策部                    | の独立         |    |   |
| L            | ₩90 ▼     | 2000         | なしく       | A ≦ 40mm                        | 普通コンクリート ∨ | 200       |    |                | 2′                      |             | 1  |   |
|              | ~         |              | ~         |                                 | 普通コンクリート 🗸 |           |    |                |                         |             | 2  |   |
| $\mathbf{X}$ | 4         |              |           |                                 |            |           |    |                |                         |             |    | · |

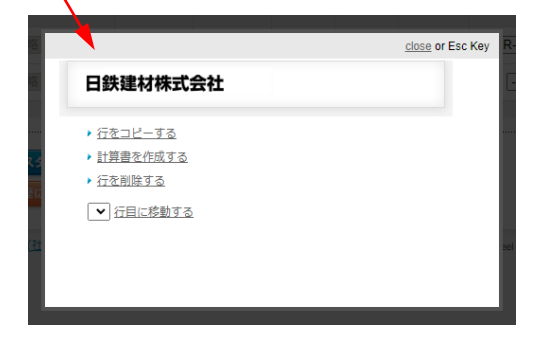

③行(列)をコピー,または削除する場合,行(列)番号をクリックすると 左図のようにポップアップが表示されます。『行(列)をコピーする』をク リックすると,選択した次の行(列)に同じ設計条件が複製されます。

④判定後、各種出力・書出を実施したい行(列)にチェック

⑤計算書等出力 各機能の説明は下記を参照ください。

⑥『保存』ボタンをクリックし、入力内容を履歴に保存

# ▼出力機能説明

・ケーススタディ出力 ⇒<u>p.28</u>

各行(列)の設計条件と判定結果の一覧表をPDF形式で出力します。

·計算書出力 ⇒<u>p.29</u>

各行(列)の構造計算書をPDF形式で出力します。

# 型枠(フラットデッキ)-ケーススタディ出力

# 型枠 ボディ編集画面

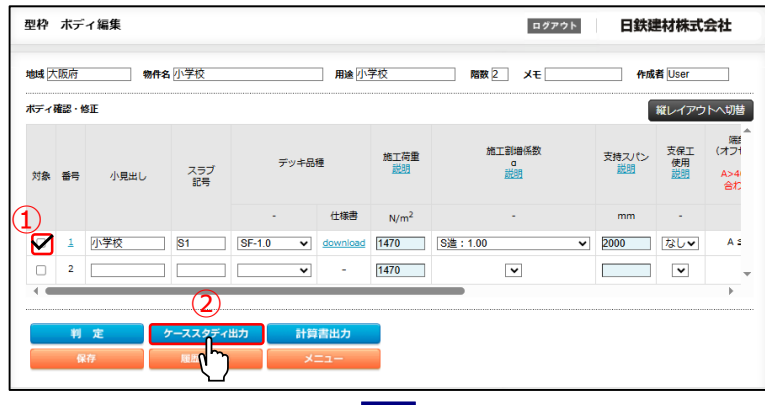

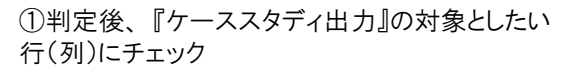

②『ケーススタディ出力』ボタンをクリック

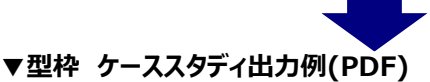

| 出力年   | 月日:2025/02/05 |                         |                                                      |     |          |      |       |                           |         |          |    | _                         |      |           |             |             |  |  |
|-------|---------------|-------------------------|------------------------------------------------------|-----|----------|------|-------|---------------------------|---------|----------|----|---------------------------|------|-----------|-------------|-------------|--|--|
| 作成E   | 3             | 地域                      | 物件名                                                  |     |          |      | 用途    | 階数                        | メモ      |          |    | 📓 NIPPON STEEL 📗 日鉄建材株式会社 |      |           |             |             |  |  |
| 2025/ | 02/05         | 大阪府                     | 小学校                                                  |     |          |      | 小学校   | 2                         |         |          |    | 1                         | _    |           |             |             |  |  |
|       |               |                         |                                                      |     |          |      |       |                           |         |          |    |                           |      |           |             |             |  |  |
|       |               |                         |                                                      |     |          |      |       |                           |         |          | コン | クリート                      |      | ¥         | 定           |             |  |  |
| 番号    | 小見出し          | スラブ記号                   | デッキ<br>種類                                            | 板厚  | 施工<br>荷重 | 施工害  | 増 スパン | 支修使                       | ₹エ<br>用 | 端部の隙間    | 種類 | スラブ厚さ                     | 応力検討 | たわみ<br>検討 | 端部強度<br>の検討 | 支持強度<br>の検討 |  |  |
|       |               |                         |                                                      | mm  | N/m²     | -    | mm    |                           |         |          |    | mm                        |      |           |             |             |  |  |
| 1     | 小学校           | <mark>S1</mark>         | SF                                                   | 1.0 | 1470     | 1    | 2000  | な                         | L       | A ≦ 40mm | NC | 200                       | ОК   | OK        | ОК          | -           |  |  |
|       |               |                         |                                                      |     |          |      |       |                           |         |          |    |                           |      |           | 1           |             |  |  |
|       |               |                         |                                                      |     |          |      |       |                           |         |          | _  |                           |      |           |             |             |  |  |
|       |               | フリー<br>普通<br>:1種<br>:2種 | 7リート種類の表示は<br>普通コンクリート<br>:1種軽量コンクリート<br>:2種軽量コンクリート |     |          | 記の通り |       | NGの場合は赤の背景で表示<br>OK OK NO |         |          |    |                           |      |           |             |             |  |  |

# 型枠(フラットデッキ)-計算書出力

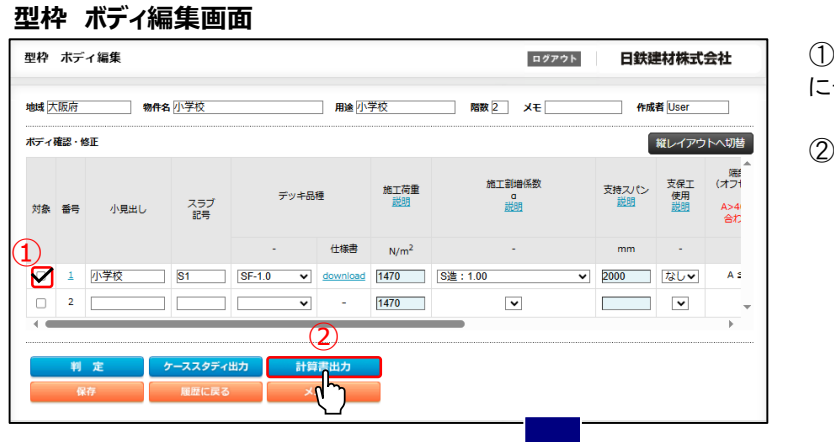

①判定後、『計算書出力』の対象としたい行(列) にチェック

②『計算書出力』ボタンをクリック

# 型枠 計算書出力例(PDF)

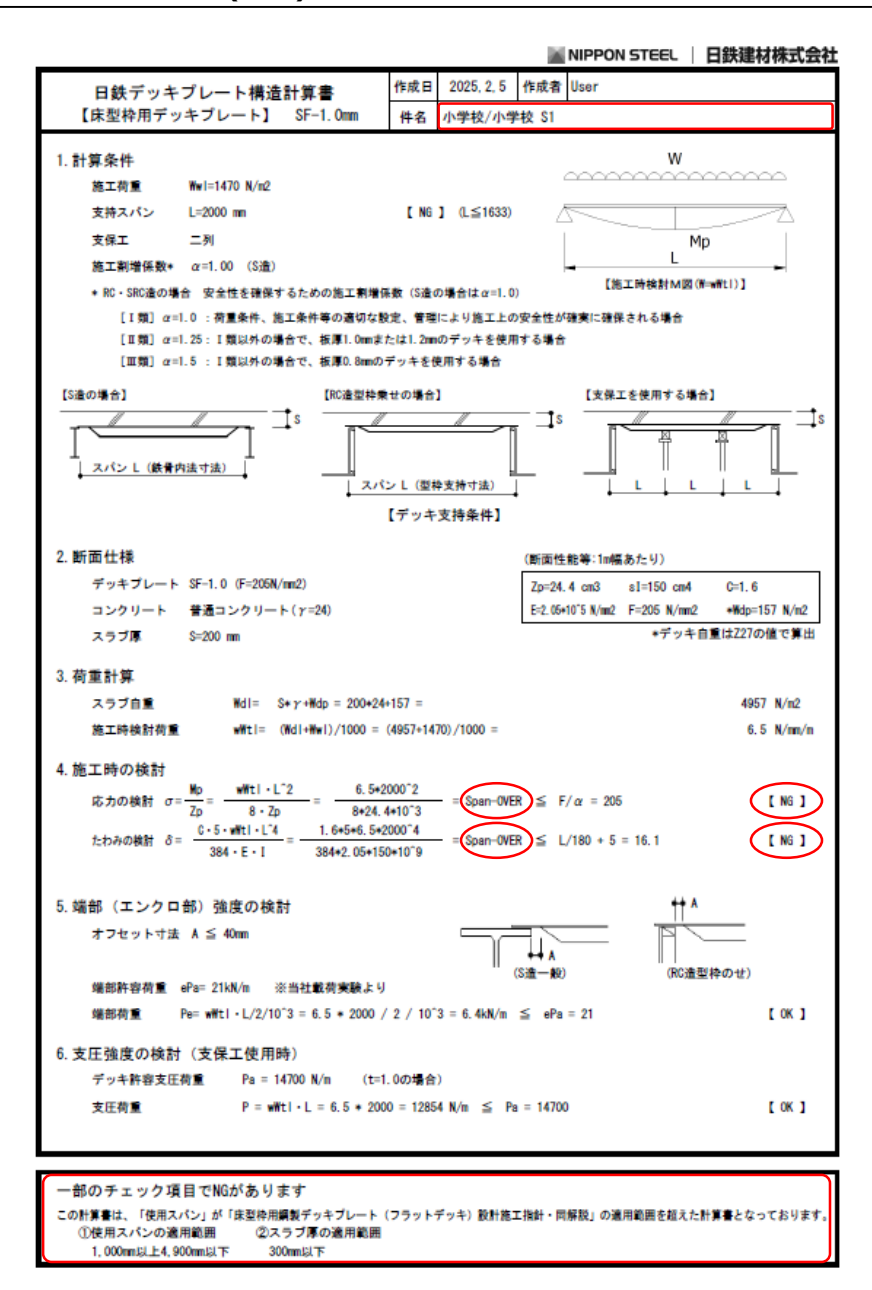

件名を『「物件名」/「小見出し」 「ス ラブ記号」』の形式で表示

設計条件(支持スパン・スラブ厚さ)が 「床型枠用鋼製デッキプレート(フラット デッキ)設計施工指針・同解説」の適 用範囲を超えた場合、左記のような メッセージが表示されます(SFのみ)。

# 共通機能-履歴参照・編集

### ○床·屋根·型枠共通

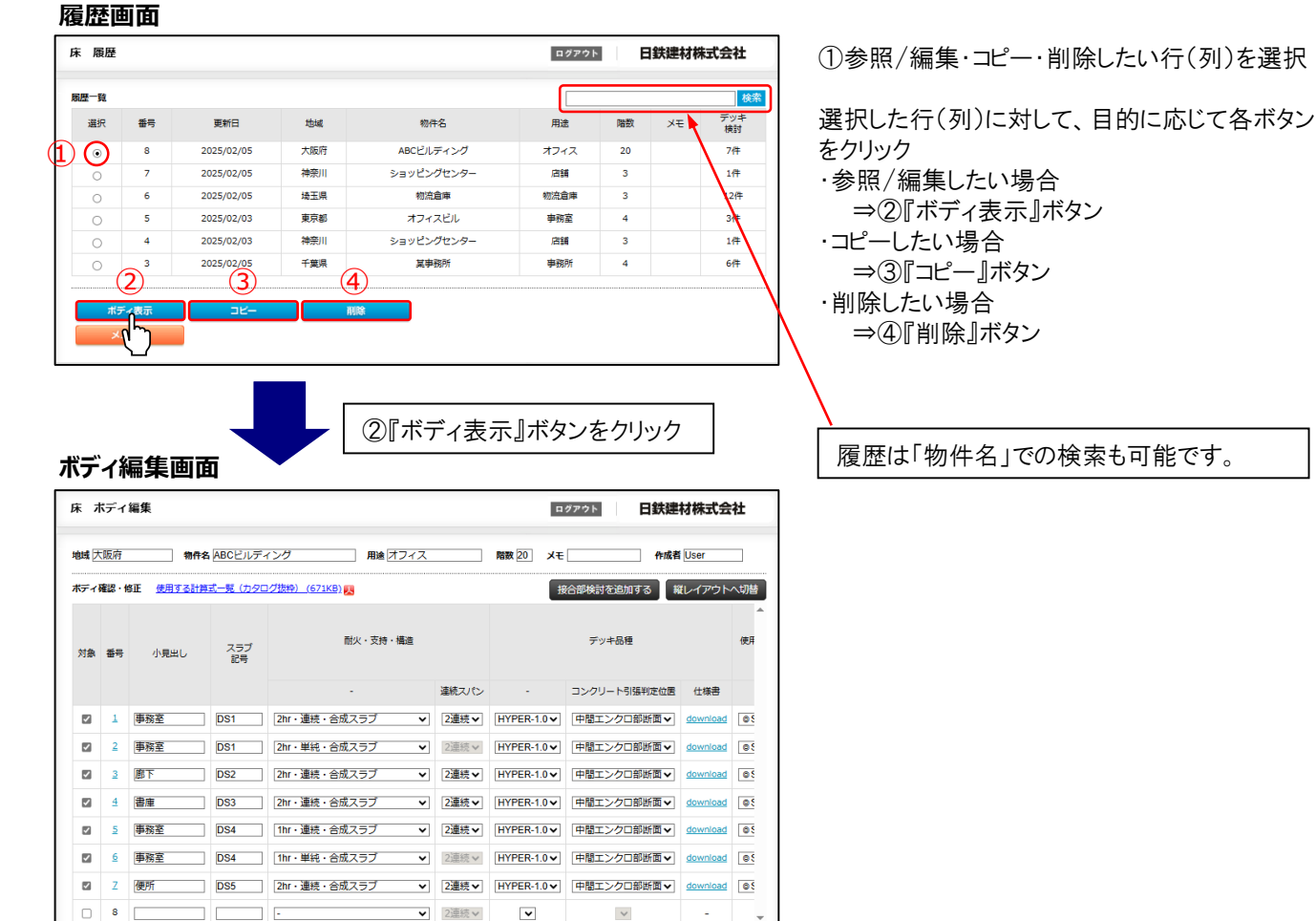

仕様書出力 【Revit®連携】書出

床スラブ断面出力

【Revit®連携】書出」…判定結果をRevit®連携用XMLファイルに書き出す場合はこちらから

# ○床·屋根·型枠共通

# ボディ編集画面(横レイアウト)

| 床オ           | ドディ          | 編集                    |                              |                   |                                       |        |         |          | •  | グアウト 日鉄建           | 材株式会           | 社  |              |
|--------------|--------------|-----------------------|------------------------------|-------------------|---------------------------------------|--------|---------|----------|----|--------------------|----------------|----|--------------|
| 地域東          | 京都           | 物件名                   | 4 オフィスビノ                     | L .               | 用途目                                   | 務室     |         | 階数 4     | хŧ | 作成者                | User           |    |              |
| ボティ          | 催認·1<br>番号   | <u>使用する計算</u><br>小見出し | <u>武一覧 (カタロ</u><br>スラブ<br>記号 | 1 <u>21版种)(67</u> | <u>71KB)</u> <mark>展</mark><br>耐火・支持・ | 構造     |         |          | H  | 合部検討を追加する<br>デッキ品種 | <i>Ĕレイア</i> ウト |    |              |
|              |              |                       |                              |                   | -                                     |        | 連続スパン   | -        |    | コンクリート引張判定位置       | 仕様書            |    |              |
|              | 1            |                       | DS1                          | 1hr・連続            | ・合成スラブ                                | ~      | 2連続 ✔   | EZ50-1.2 | ~  | ~                  | download       | 85 |              |
|              | 2            |                       | DS2                          | 1hr・連続            | ・合成スラブ                                | ~      | 2連続 ✔   | EZ75-1.2 | ~  | ~                  | download       | 8  |              |
|              | 3            |                       | DS3                          | 1hr・単純            | ・合成スラブ                                | ~      | 2連続 ✔   | EZ75-1.6 | ~  | ~                  | download       | 0  |              |
|              | 4            |                       |                              | -                 |                                       | ~      | 2連続▼    | ~        |    | ~                  | -              | Ŧ  |              |
|              |              |                       |                              |                   |                                       |        |         |          |    |                    |                | •  |              |
|              | 判            | 定                     | ケーススタディ                      | 出力                | 計算書出力                                 | ß      | トスラブ 断面 | (出力)     | 仕  | ·様書出力 【Revit       | ®連携】書          | щ  | 『レイアウト切替』ボタン |
| Γ <b>(</b> R | (i<br>evit®) | 将<br>重携】書出」…判定特       | 履歴に戻る<br>結果をRevit®通          | 携用XMLファ           | メニュー<br>・イルに書き出す場合                    | まして ちら | から      |          |    |                    |                |    |              |

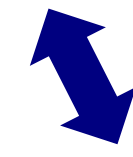

# ボディ編集画面(縦レイアウト)

| <b>ボディ</b> 編        | ≣集V           |                  |                       |                                                                                                    |         |             | ログアウト        | 日鉄建材株式     | ,云在      |  |  |
|---------------------|---------------|------------------|-----------------------|----------------------------------------------------------------------------------------------------|---------|-------------|--------------|------------|----------|--|--|
| 域東京都                | 4             | 物件名 オフィス         | ビル                    | 用途 事務室                                                                                                    |         | 階数 4        | ¥£           | 作成者 User   |          |  |  |
| ディ確認・修              | 正 <u>使用する</u> | 5計算式一覧(力         | <u>タログ抜粋) (671KB)</u> | <u>,</u>                                                                                                    |         |             | 接合部検討を追加     | する 横レイア:   | ントへt     |  |  |
|                     | 対象            |                  |                       | <ul> <li>Image: A start of the start of the start of</li></ul> |         |             |              | <b>v</b>   |          |  |  |
| 番号<br>小見出し<br>スラブ記号 |               |                  |                       | 1                                                                                                    |         |             | 2            |            | <u>3</u> |  |  |
|                     |               |                  |                       |                                                                                                    |         |             |              |            |          |  |  |
|                     |               |                  | DS                    |                                                                                                    |         | DS2         |              | D          | IS3      |  |  |
| 耐火・支料               | 寺・構造          | -                | 1hr・連続・合成             | えラブ 🗸                                                                                                    | 1hr ·   | 連続・合成       | スラブ 🗸        | 1hr・単純・台   | 滅ス       |  |  |
| 耐火・支持・構造<br>連続スパン   |               |                  | 2道                    | 読↓                                                                                                    |         | 2連          | 続▼           |            | 2連続・     |  |  |
|                     |               | -                | EZ50                  | -1.2 🗸                                                                                                    |         | EZ75-       | EZ           | 75-1.6     |          |  |  |
| デッキ                 | 品種            | コンクリート<br>引張判定位置 |                       |                                                                                                    |         | ~           |              | $\vee$     |          |  |  |
|                     |               | 仕様書              | dov                   | vnload                                                                                                    |         | dow         | nload        | g          | lownio   |  |  |
| 使用材料-               | 表面処理          | -                | © SDP2G               |                                                                                                    | ⊜SDP2G  | (Z12) 🗸     | © SDP        | '2G(Z1     |          |  |  |
| 積載                  | 苛重            | N/m <sup>2</sup> | 290                   | 0                                                                                                    |         | 290         | 2            | 900        |          |  |  |
| 仕上げ                 | 荷重            | N/m <sup>2</sup> | 500                   |                                                                                                    |         | 500         | 500          |            |          |  |  |
|                     | 支保            | エの有無             | な                     |                                                                                                    |         | な           | L*           | [          | なし、      |  |  |
| スパン<br><u>説明図</u>   | 施工時           | mm               | 240                   | 0                                                                                                    |         | 240         | 2            | 400        |          |  |  |
|                     | 断面算定時         | mm               | 250                   | 0                                                                                                    |         | 250         | )            | 2          | 500      |  |  |
|                     | 種類            | -                | 普通コング                 | リート 🖌                                                                                                    |         | 普通コンク       | U-ト <b>∨</b> | 普通コン       | /クリ-     |  |  |
| コンクリート              | 基準強度          | -                | FC                    | 21 🗸                                                                                                    |         | FC          | 21 🗸         |            | FC21     |  |  |
|                     | 山上厚さ          | mm               | 8                     | ) 🗸                                                                                                    |         | 80          | ~            |            | 80 🗸     |  |  |
| 仕上げ厚さ mm            |               | 10               |                       |                                                                                                    | 10      |             | 1            | 0          |          |  |  |
| 717(21)             |               |                  |                       |                                                                                                    |         |             |              |            |          |  |  |
| 判                   | 定             | ケーススタラ           | 「ィ出力」 計               | 算書出力                                                                                                    | ミスラブ 断面 | <b>証出</b> 力 | 仕様書出力        | 【Revit®連携】 | 書出       |  |  |
| 保存                  | Ŧ             | 履歴に見             | a ,                   | -==                                                                                                    |         |             |              |            |          |  |  |